• 87040\_1.book Page 1 Wednesday, December 22, 2004 12:32 PM

 $(\mathbf{\Phi})$ 

# SmartPilot S1000 Autopilot Installation Guide

Document Number: 87040-1 Date: December 2004

## Raymarine

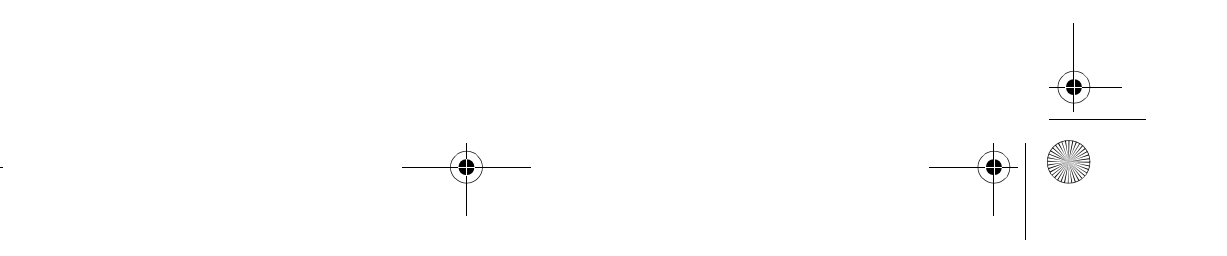

7040\_1.book Page 2 Wednesday, December 22, 2004 12:32 PM

### Welcome to the Raymarine S1000 Autopilot

Congratulations on having bought a Raymarine S1000 Autopilot. This state-of-the-art product is specifically designed to be easily integrated with your boat's steering system, and enable you to automatically control the steering.

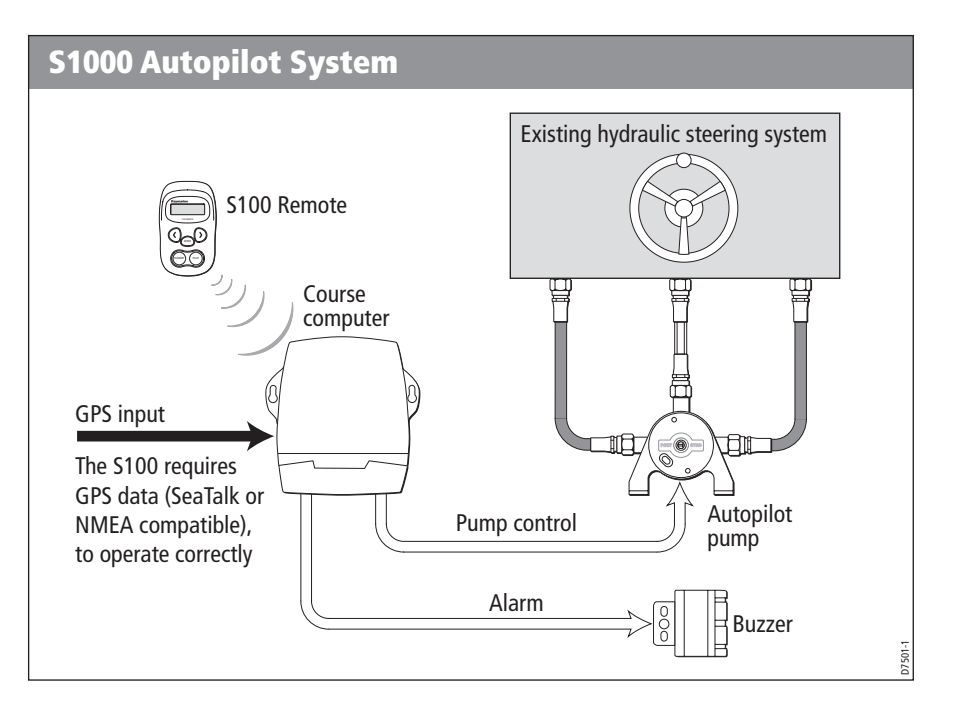

The S1000 Autopilot is intended for use in:

- HC5345, HC5347, HC5348, and HC5358 SeaStar steering systems.
- Systems with HC4600, HC4645, HC4647, HC4648, and HC4658, BayStar steering rams.
- Systems with Hynautic K6 steering rams.

SeaTalk<sup>®</sup> is a Registered Trademark of Raymarine All other trademarks used in this document are acknowledged. © Copyright Raymarine UK Limited 2004

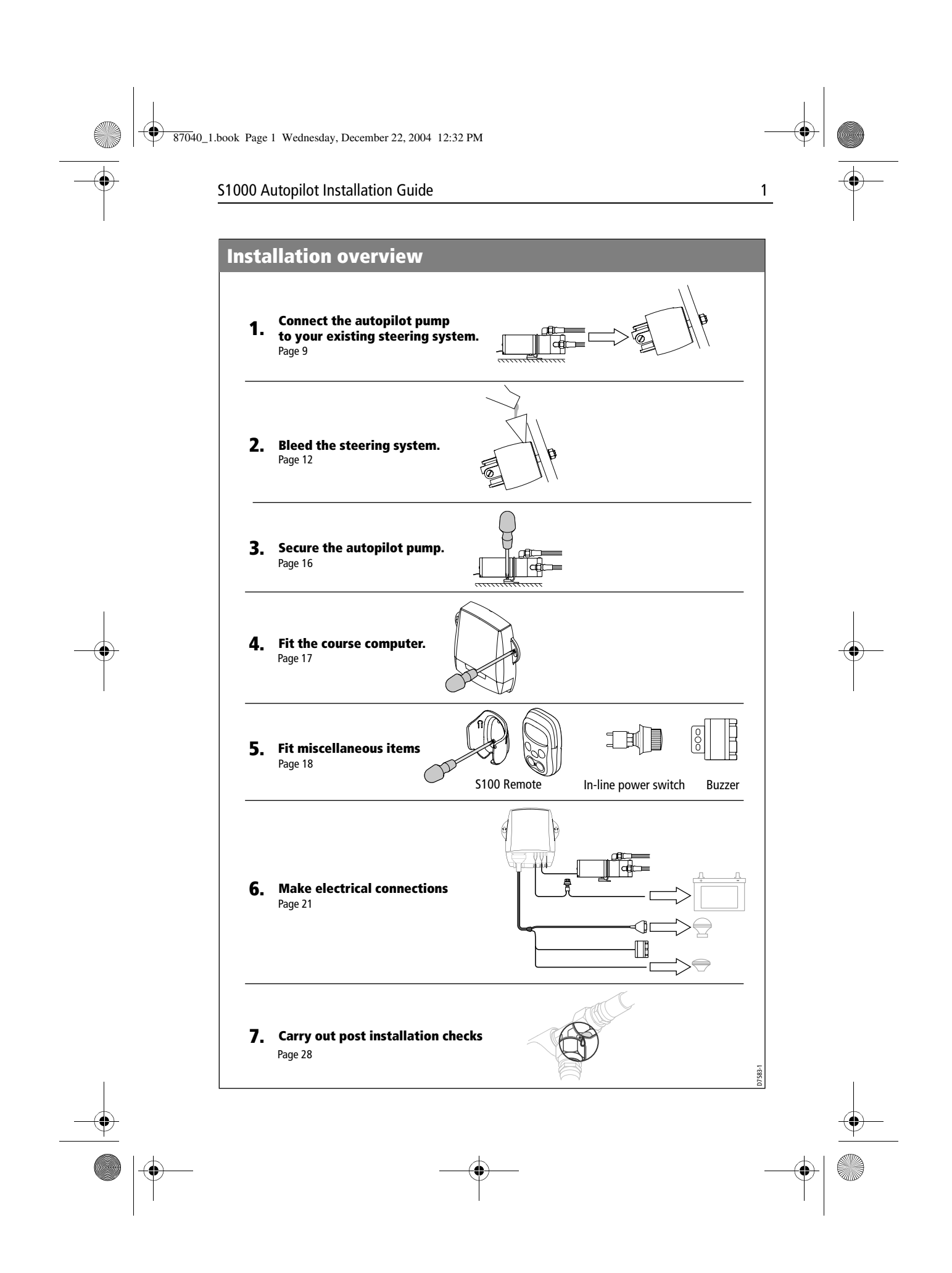

87040\_1.book Page 2 Wednesday, December 22, 2004 12:32 PM

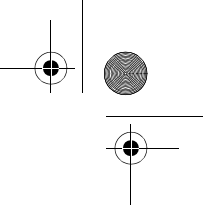

### S1000 Autopilot Installation Guide

### This guide

2

Before starting to install your S1000 Autopilot, please take time to read this guide. In particular, please take note of the safety and electromagnetic compatibility (EMC) information at the end of this guide.

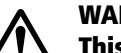

### WARNING:

This product must be installed and operated in accordance with the Raymarine instructions provided. Failure to observe this could result in personal injury, damage to the boat and/or poor product performance.

The installation procedures are described in a rational sequence, but because of variations in boat design, space available etc, you may need to adapt the sequence to suit your particular circumstances.

Before you start fitting your \$1000 Autopilot, we recommend you:

- Unpack your S1000 Autopilot and check that all parts are present.
- Plan your S1000 Autopilot installation so that you fit the components in the best possible locations.

### **Important note**

The S1000 Autopilot must receive position information from a suitable GPS in order to function correctly. GPS systems compatible with SeaTalk or NMEA or both, are suitable. If you need advice as to which GPS to use, please contact your Raymarine dealer. 97040\_1.book Page 3 Wednesday, December 22, 2004 12:32 PM

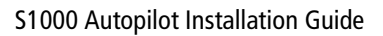

### What you need

•

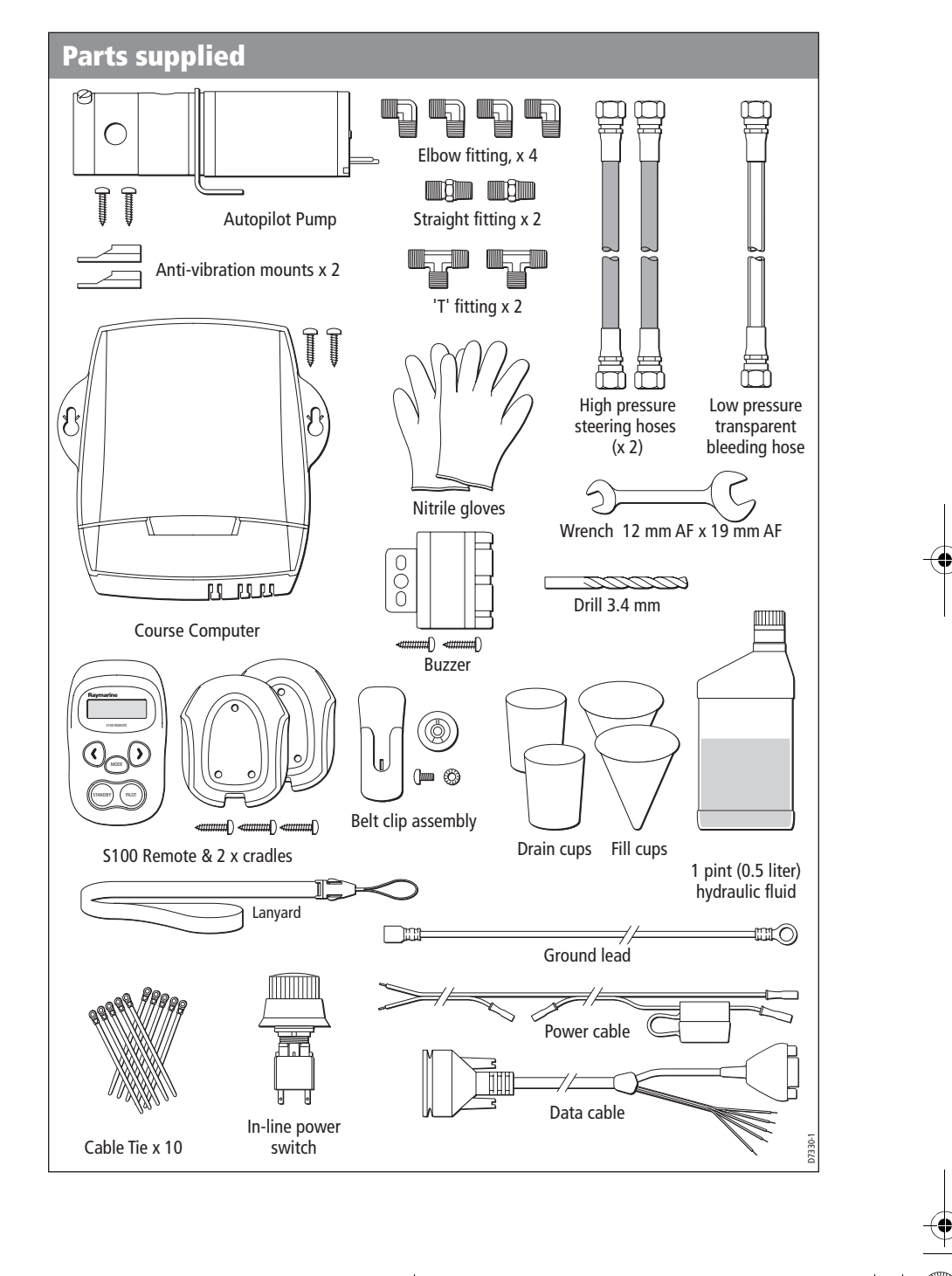

87040\_1.book Page 4 Wednesday, December 22, 2004 12:32 PM

۲

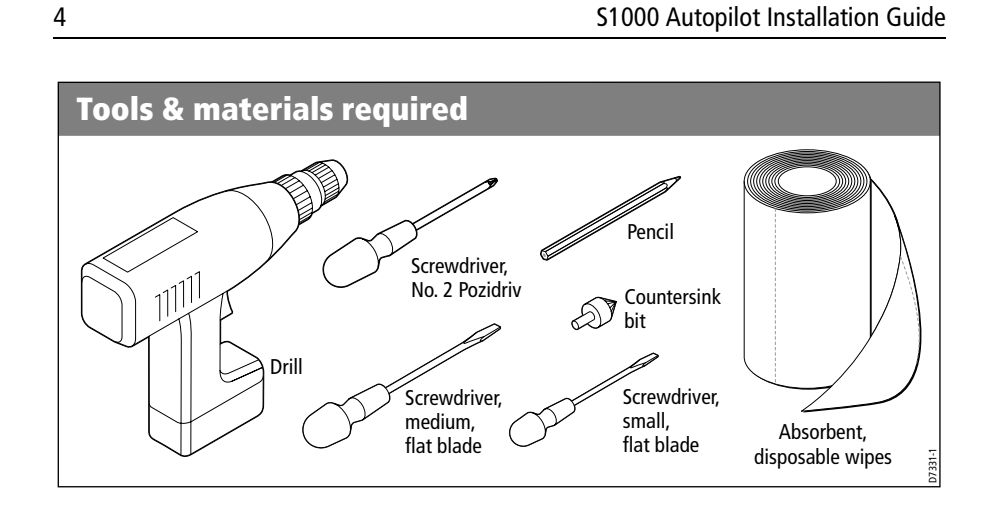

87040\_1.book Page 5 Wednesday, December 22, 2004 12:32 PM

5

#### S1000 Autopilot Installation Guide

## Planning

•

In order to make the installation as trouble free as possible, we strongly recommend you spend adequate time planning the best locations for your autopilot components. This is particularly important when considering the position of the autopilot pump, as hydraulic hoses are supplied in fixed lengths, so there are some limitations on the positioning of the autopilot pump with respect to the boat's helm pump.

If you have internet access, please view the installation video on line at www.raymarine.com.

Before you disturb your hydraulic steering system, we strongly recommend that you consult the manufacturer and read the steering system manuals.

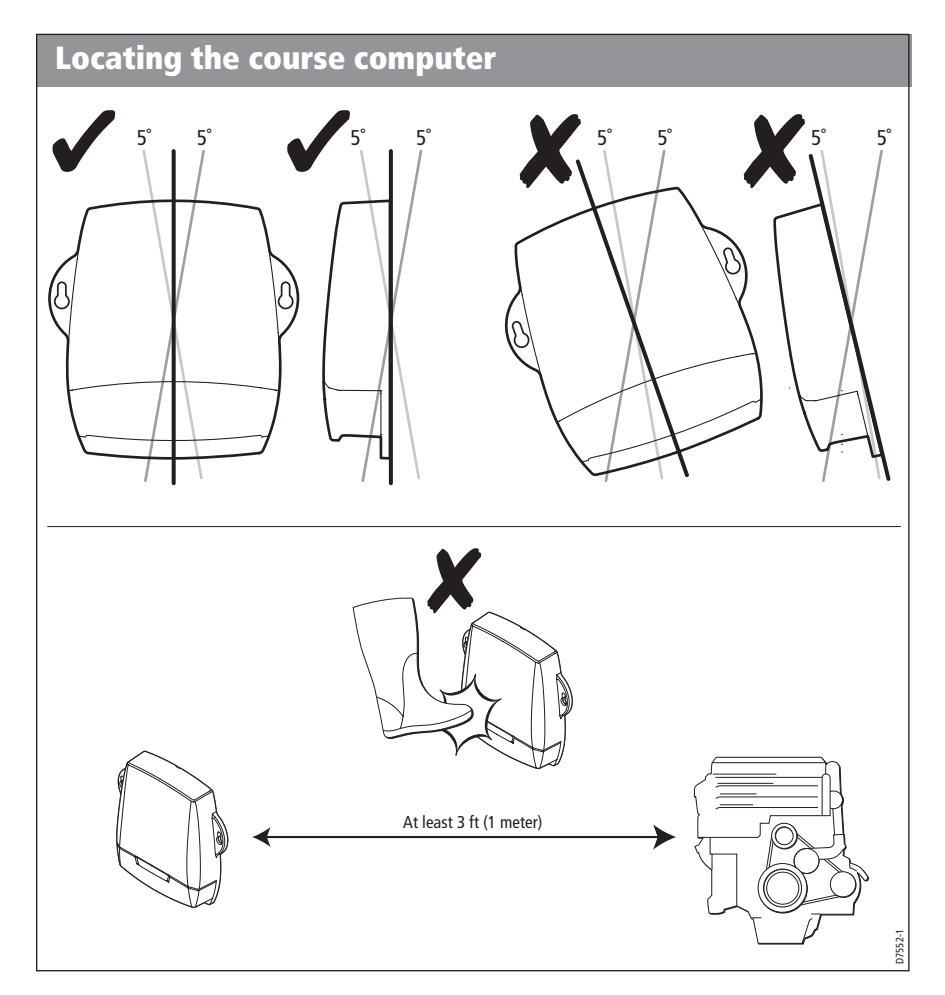

40\_1.book Page 6 Wednesday, December 22, 2004 12:32 PM

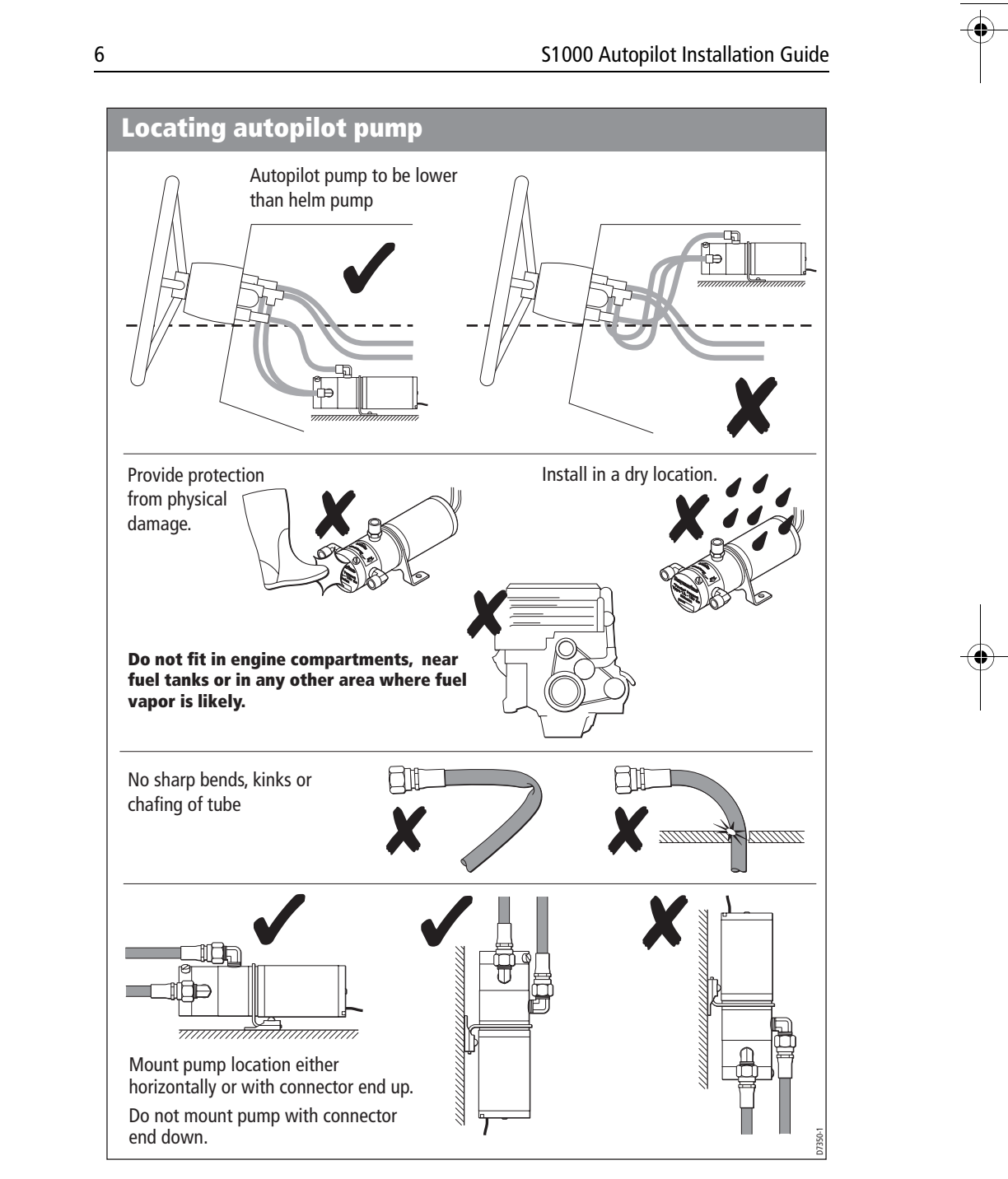

● 87040\_1.book Page 7 Wednesday, December 22, 2004 12:32 PM

### S1000 Autopilot Installation Guide

### Using the hydraulic hoses

Three, pre-assembled hydraulic hoses are supplied. Two of these are dark-colored, high pressure steering hoses and the third is a transparent low-pressure hose.

7

The transparent hose is intended to help you check for air bubbles when bleeding the system and must be used only to connect the autopilot pump reservoir to the lower connector on the helm pump. It must NOT be used anywhere else in the system.

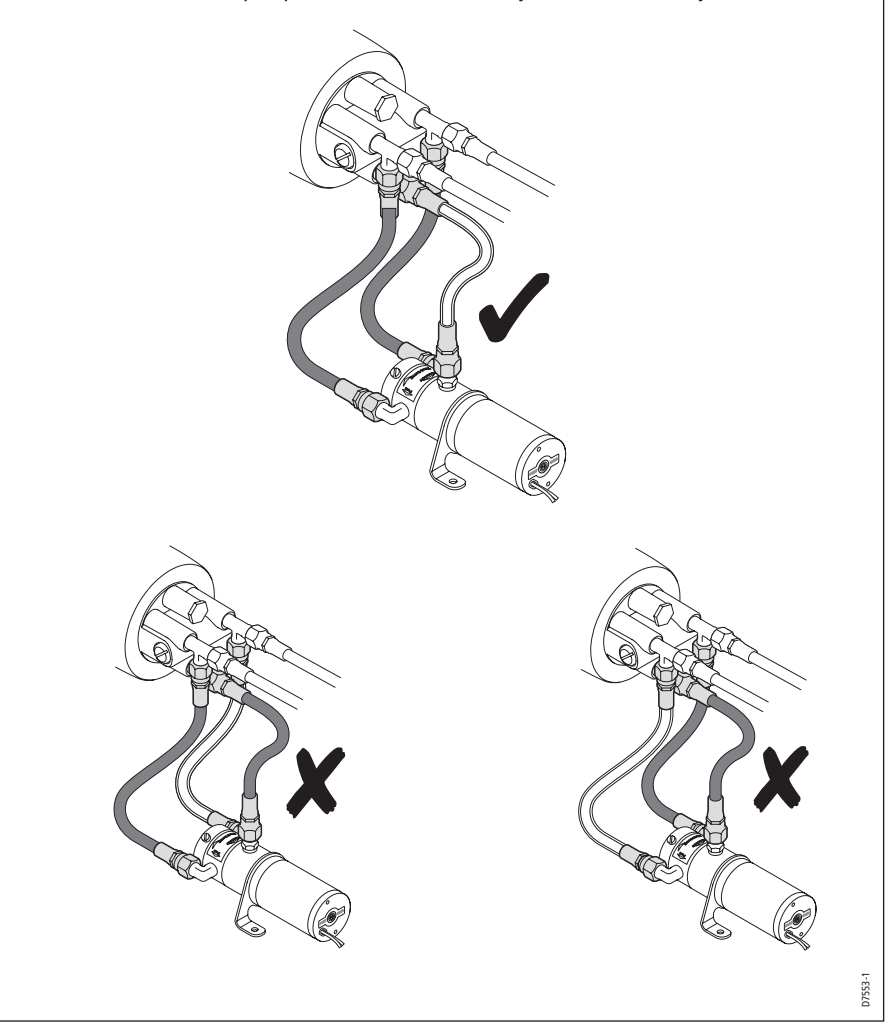

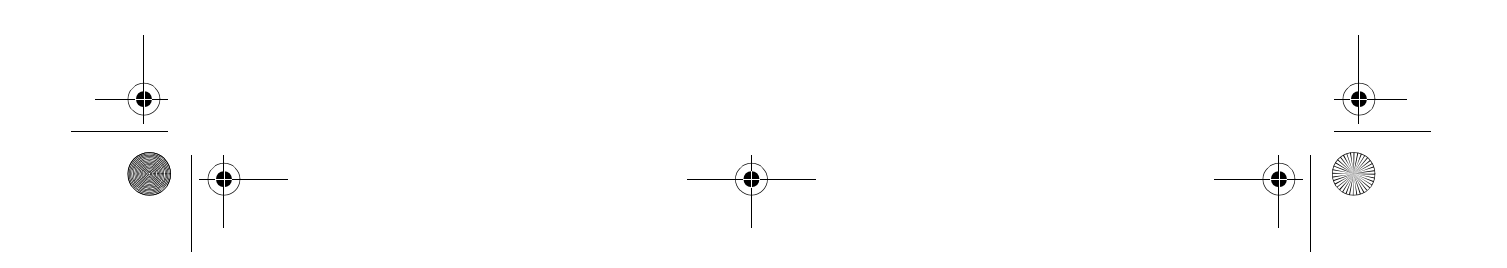

87040\_1.book Page 8 Wednesday, December 22, 2004 12:32 PM

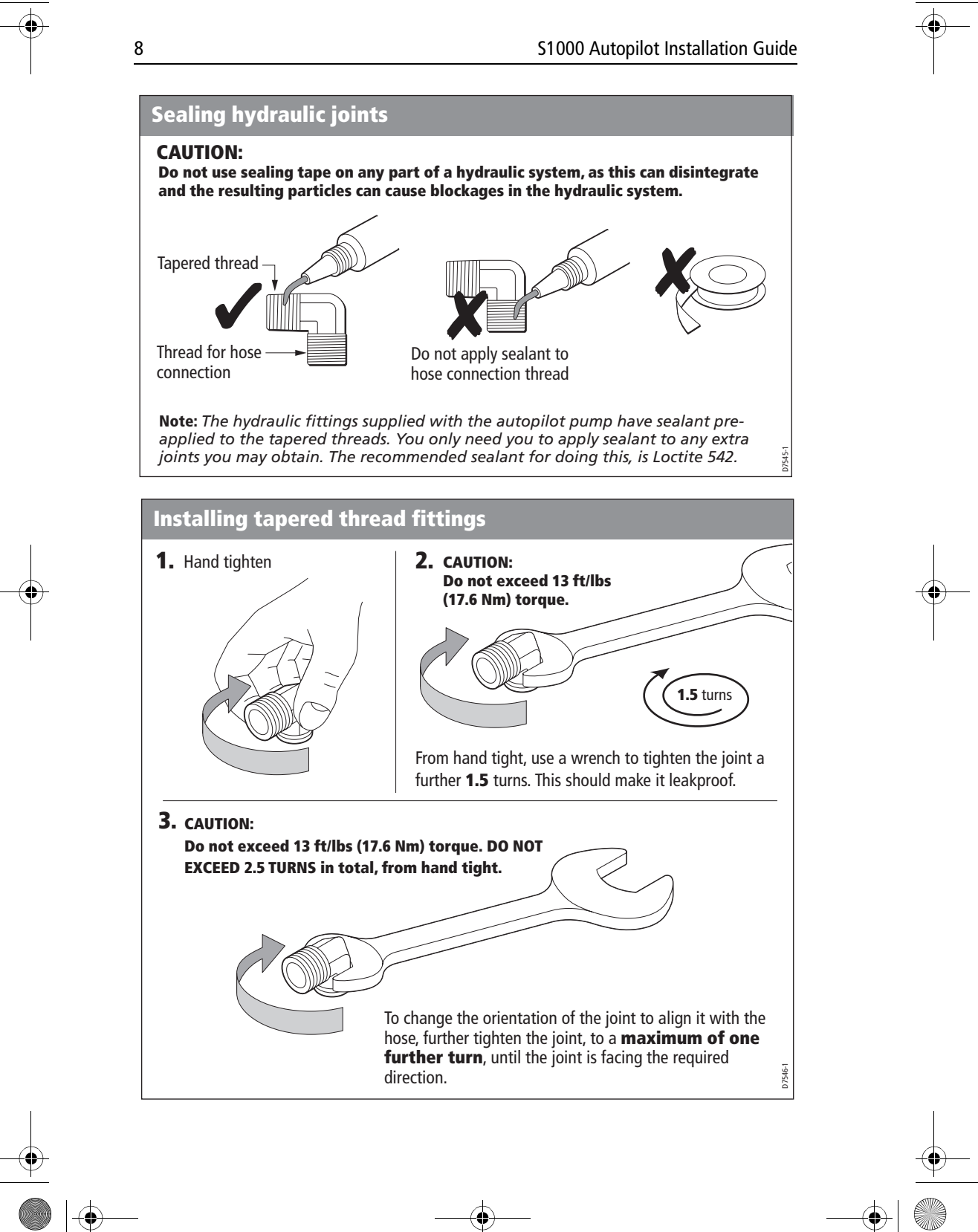

87040\_1.book Page 9 Wednesday, December 22, 2004 12:32 PM

S1000 Autopilot Installation Guide

### Installation procedures

### 1. Connecting the autopilot pump

### Connecting the autopilot pump, sheet 1

### WARNING:

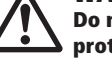

Do not allow hydraulic fluid to come into contact with your skin. Wear the protective nitrile gloves provided when working with hydraulic fluid.

#### WARNING:

A sudden release of pressure from a hydraulic system could result in personal injury. Before disconnecting any part of a hydraulic steering system, safely release any pressure in accordance with the manufacturer's instructions.

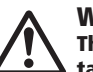

#### WARNING:

The autopilot pump is not suitable for use in the vicinity of engines, fuel tanks or in any other area where fuel vapor is likely to be present.

#### CAUTION:

Do not use the transparent hose for connecting any part of the steering system other than between the autopilot pump reservoir and the lower connector on the helm pump.

- **1.** Secure the required hydraulic joints (elbow or straight) into the autopilot pump, as described under *Fitting hydraulic joints*.
- **2.** Connect hydraulic hoses to autopilot pump. Ensure the transparent hose is connected to the reservoir connector.

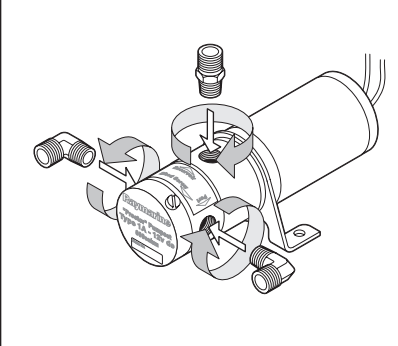

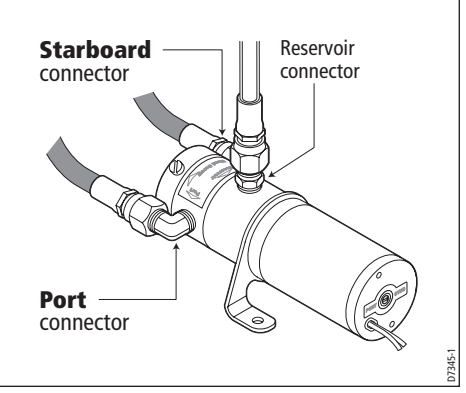

87040\_1.book Page 10 Wednesday, December 22, 2004 12:32 PM

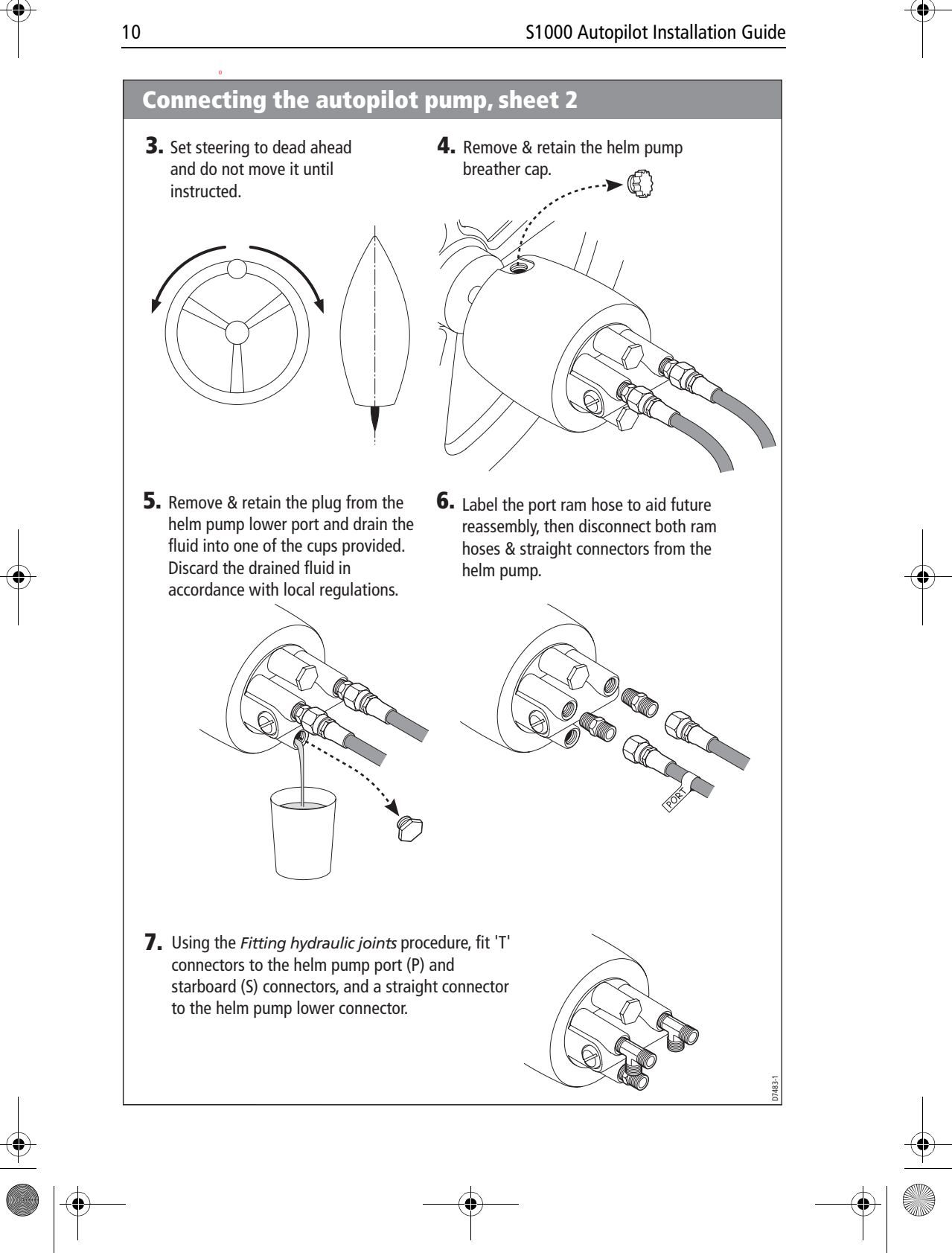

\_\_\_\_

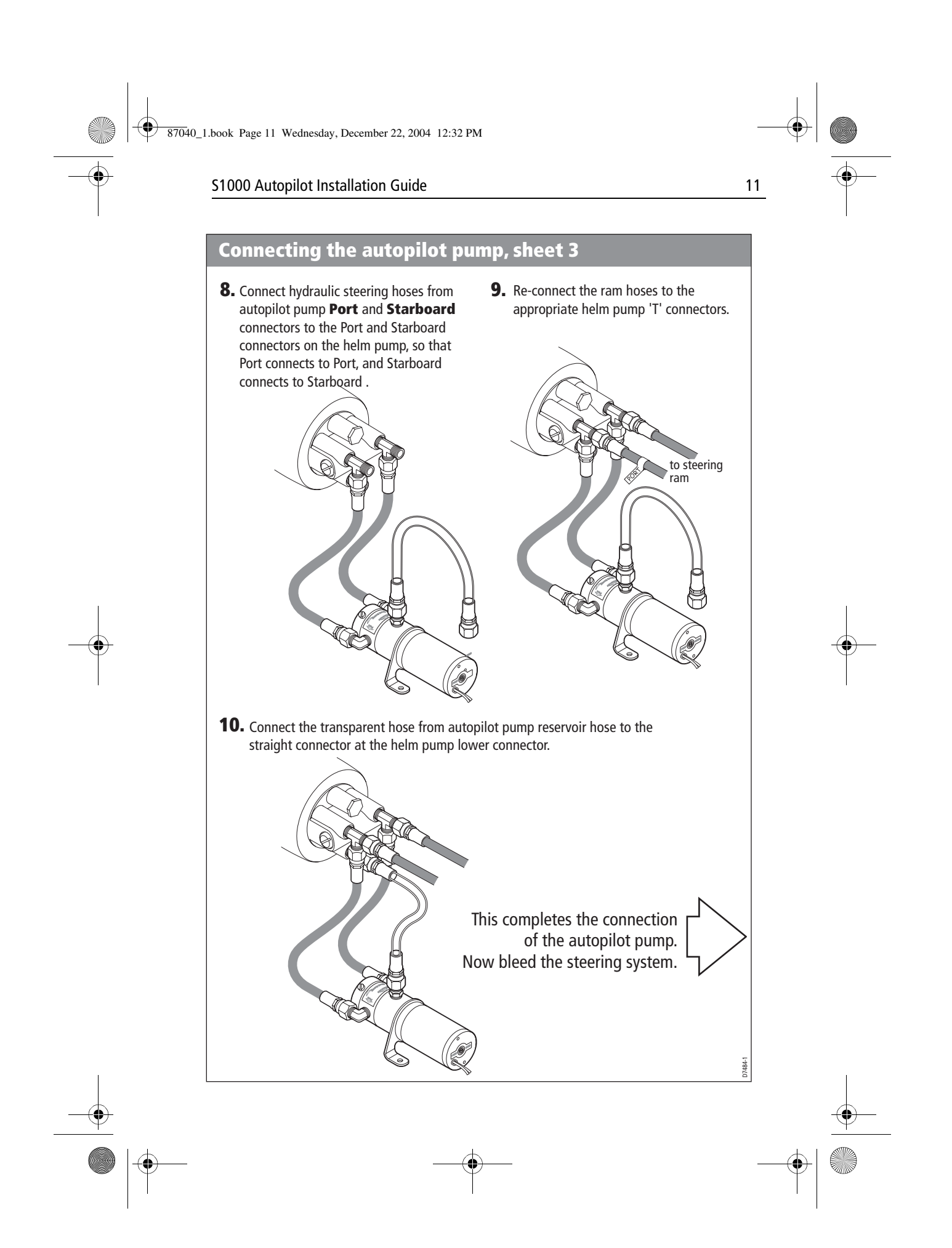

87040\_1.book Page 12 Wednesday, December 22, 2004 12:32 PM

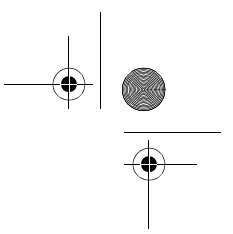

S1000 Autopilot Installation Guide

### 2. Bleeding the steering system

# $\triangle$

12

### WARNING: Do not allow hydraulic fluid to come into contact with your skin. Wear the protective nitrile gloves provided when working with hydraulic fluid.

Connecting the autopilot pump will introduce air into the steering system, making it feel 'spongy' and 'lumpy' to operate. To return the steering system to smooth operation, use the procedure given here to bleed the air from the system.

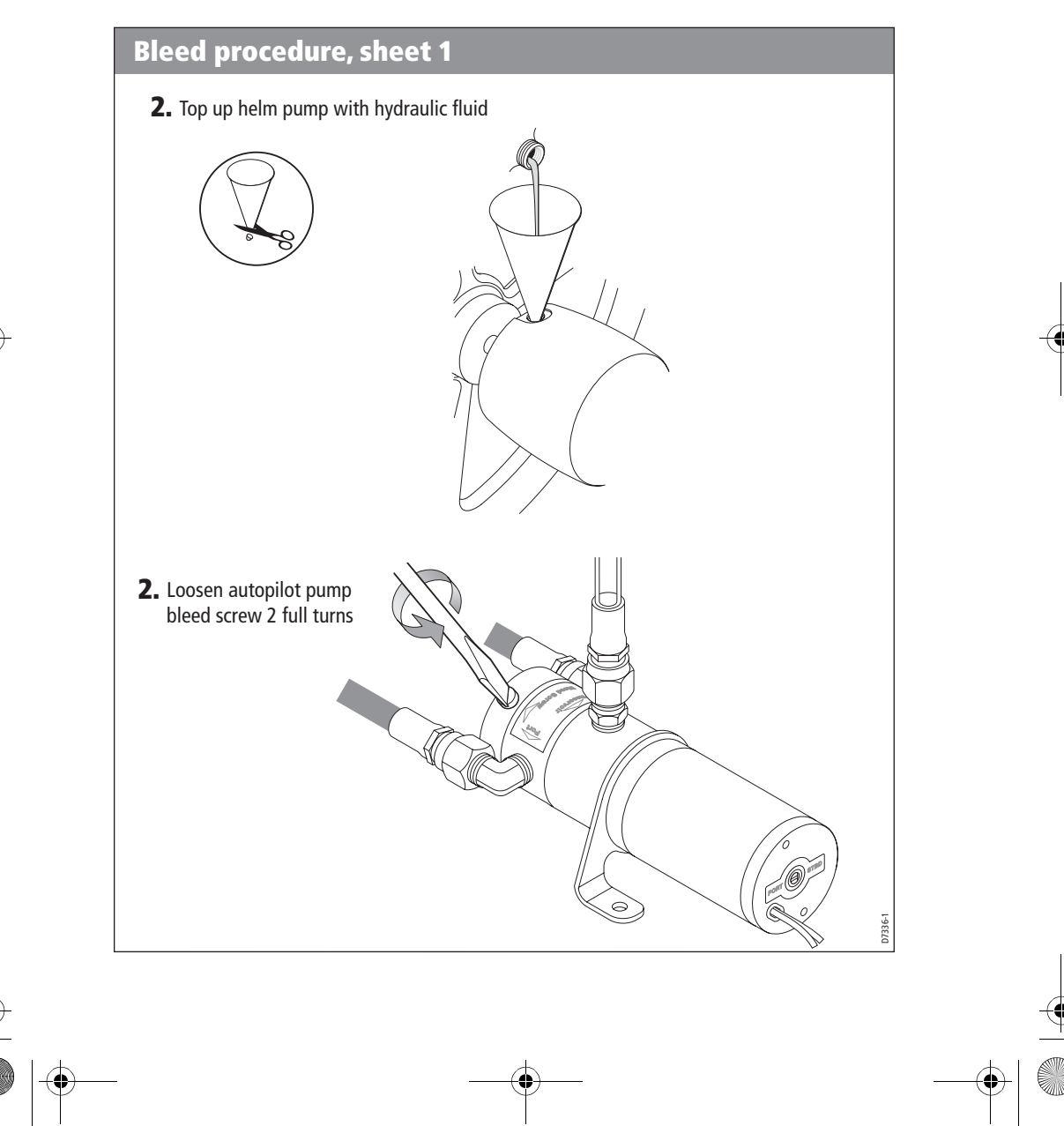

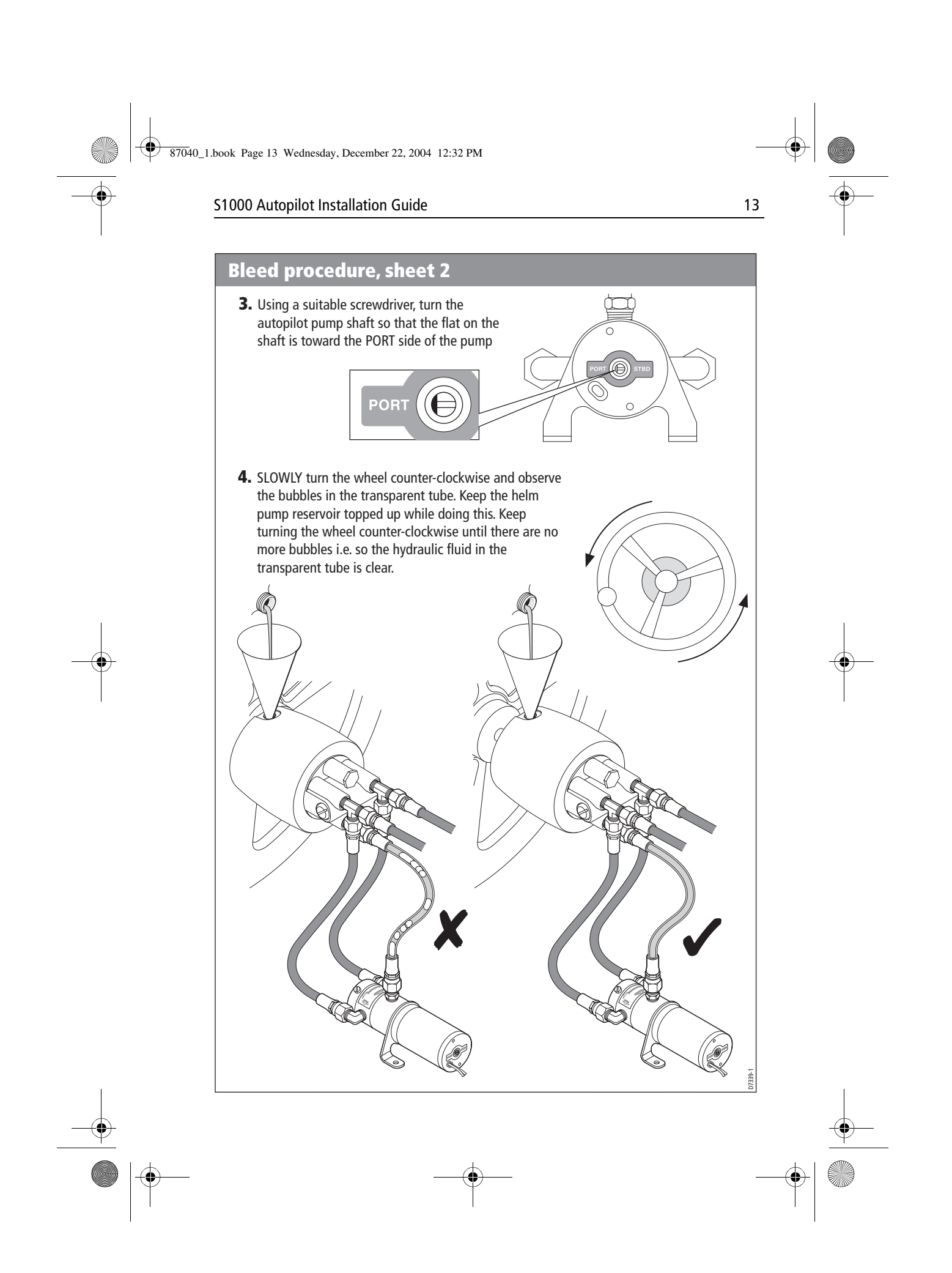

87040\_1.book Page 14 Wednesday, December 22, 2004 12:32 PM

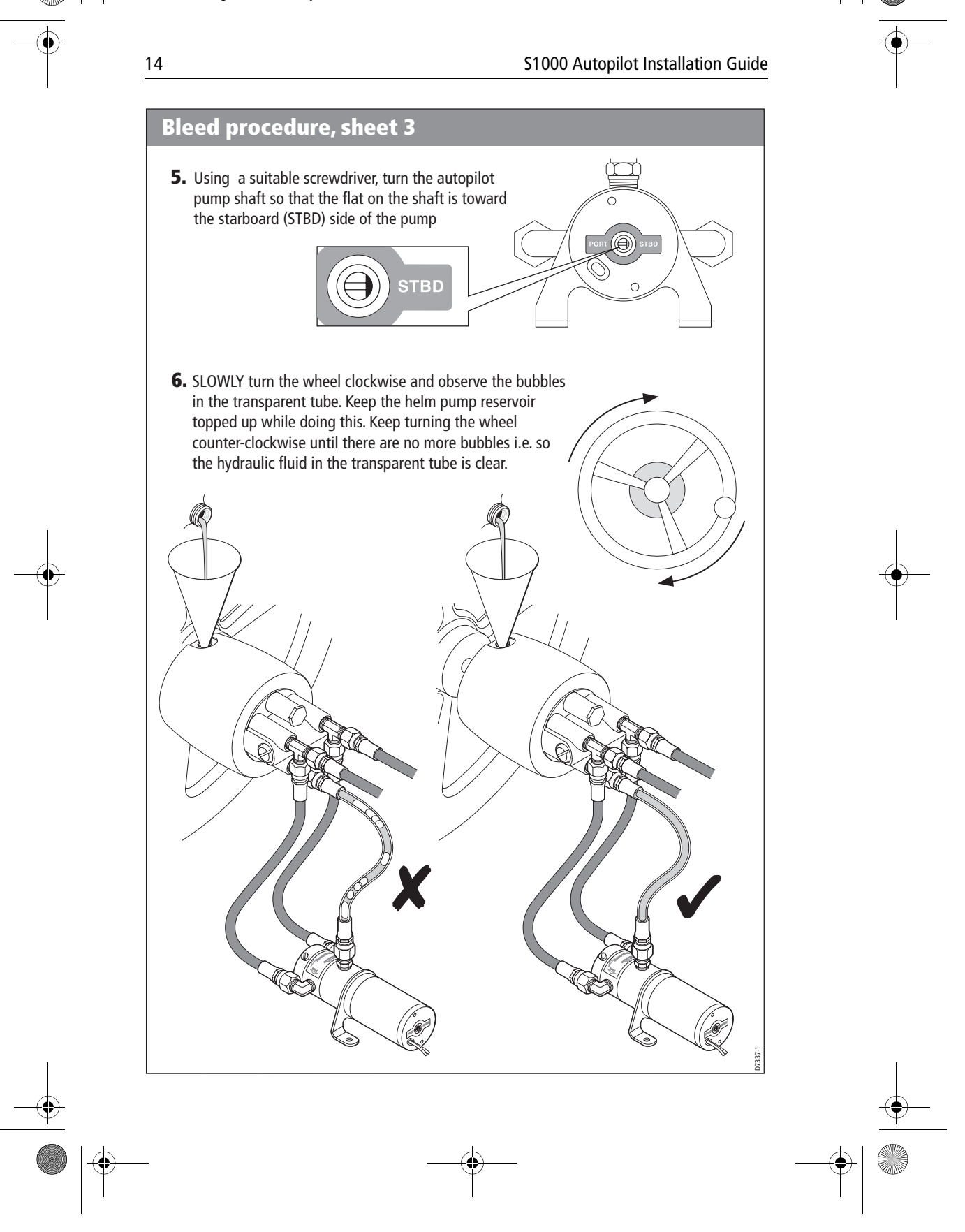

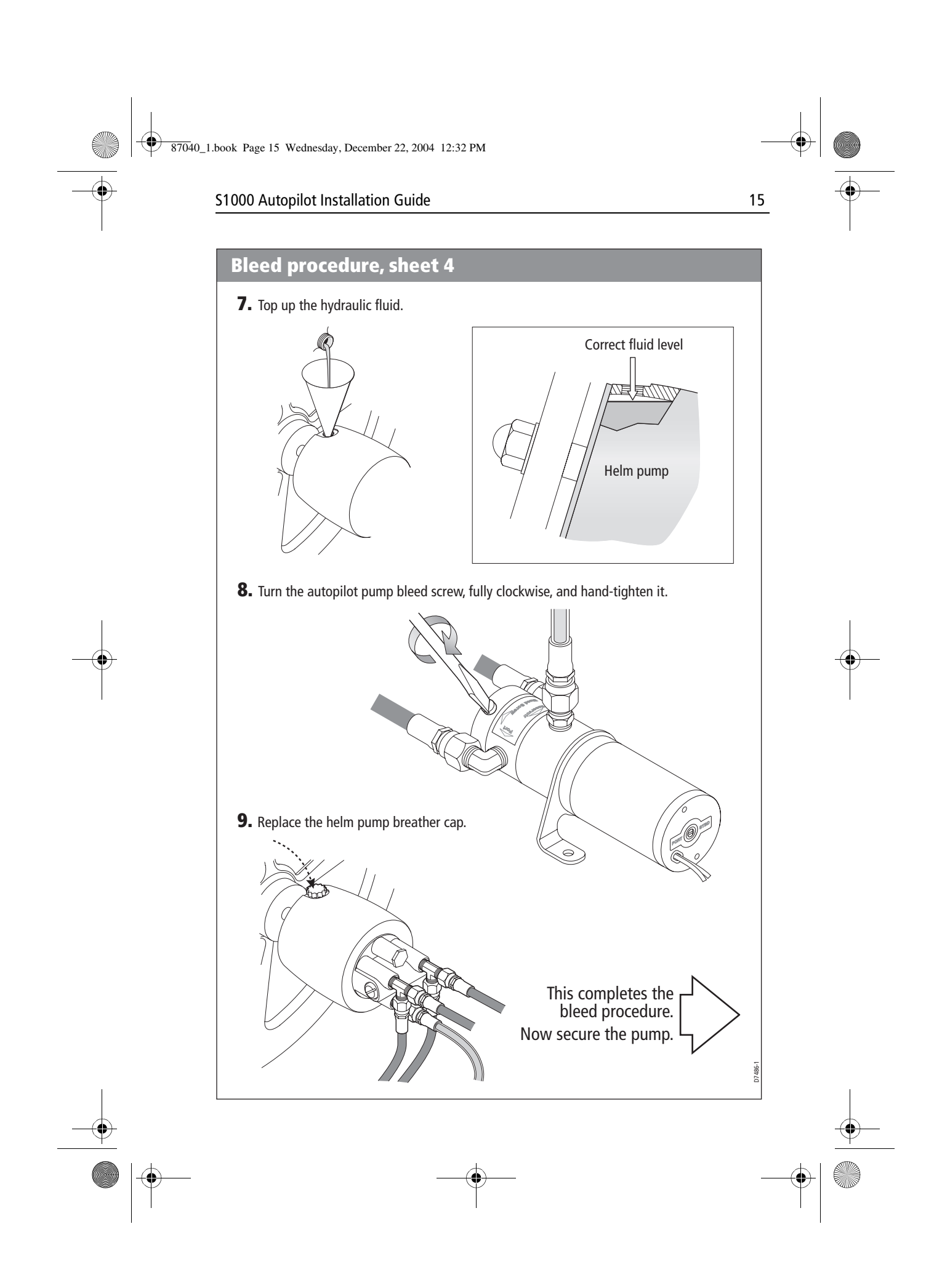

87040\_1.book Page 16 Wednesday, December 22, 2004 12:32 PM

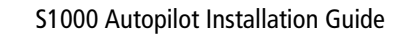

### 3. Securing the pump

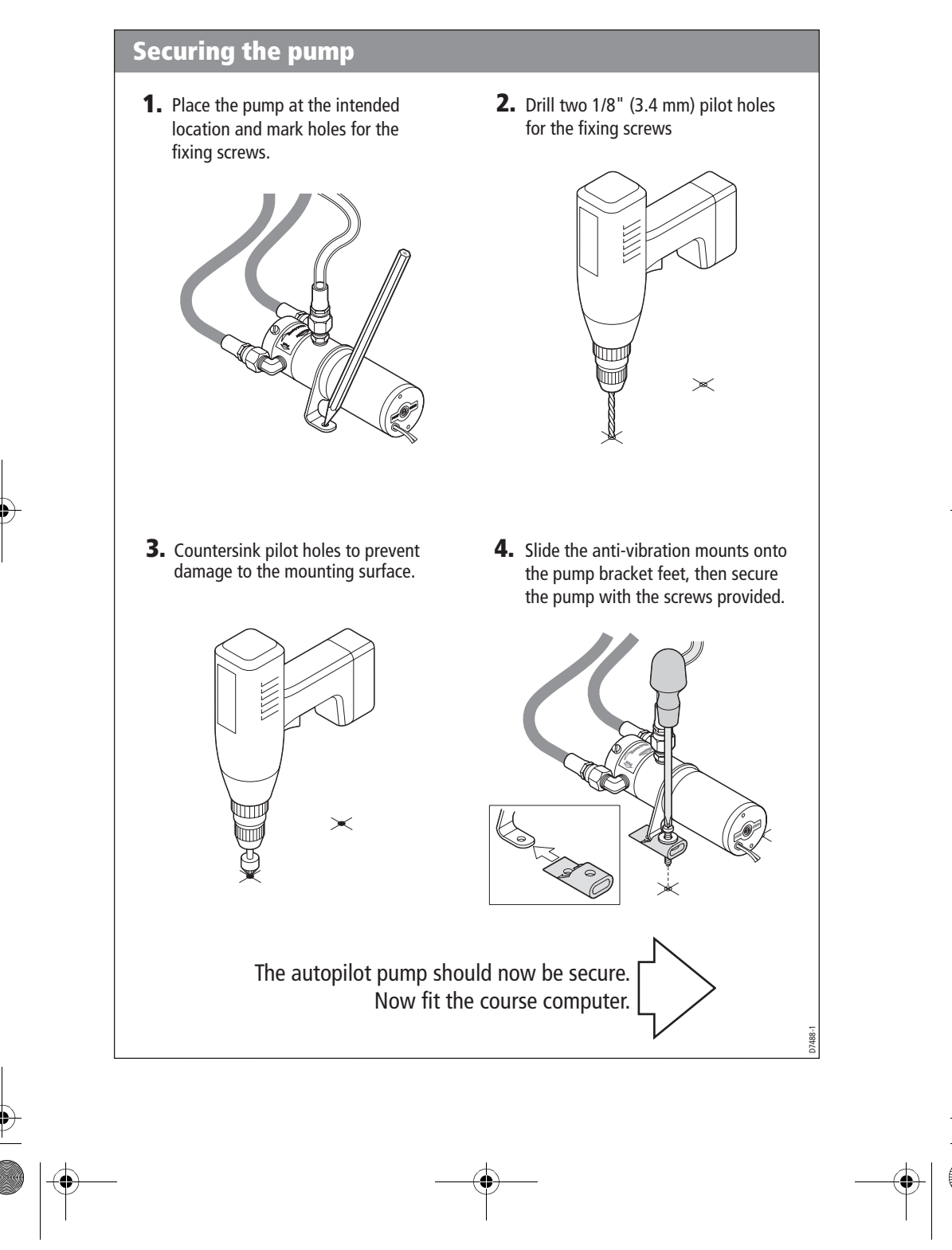

● 87040\_1.book Page 17 Wednesday, December 22, 2004 12:32 PM

S1000 Autopilot Installation Guide

### 4. Fitting the course computer

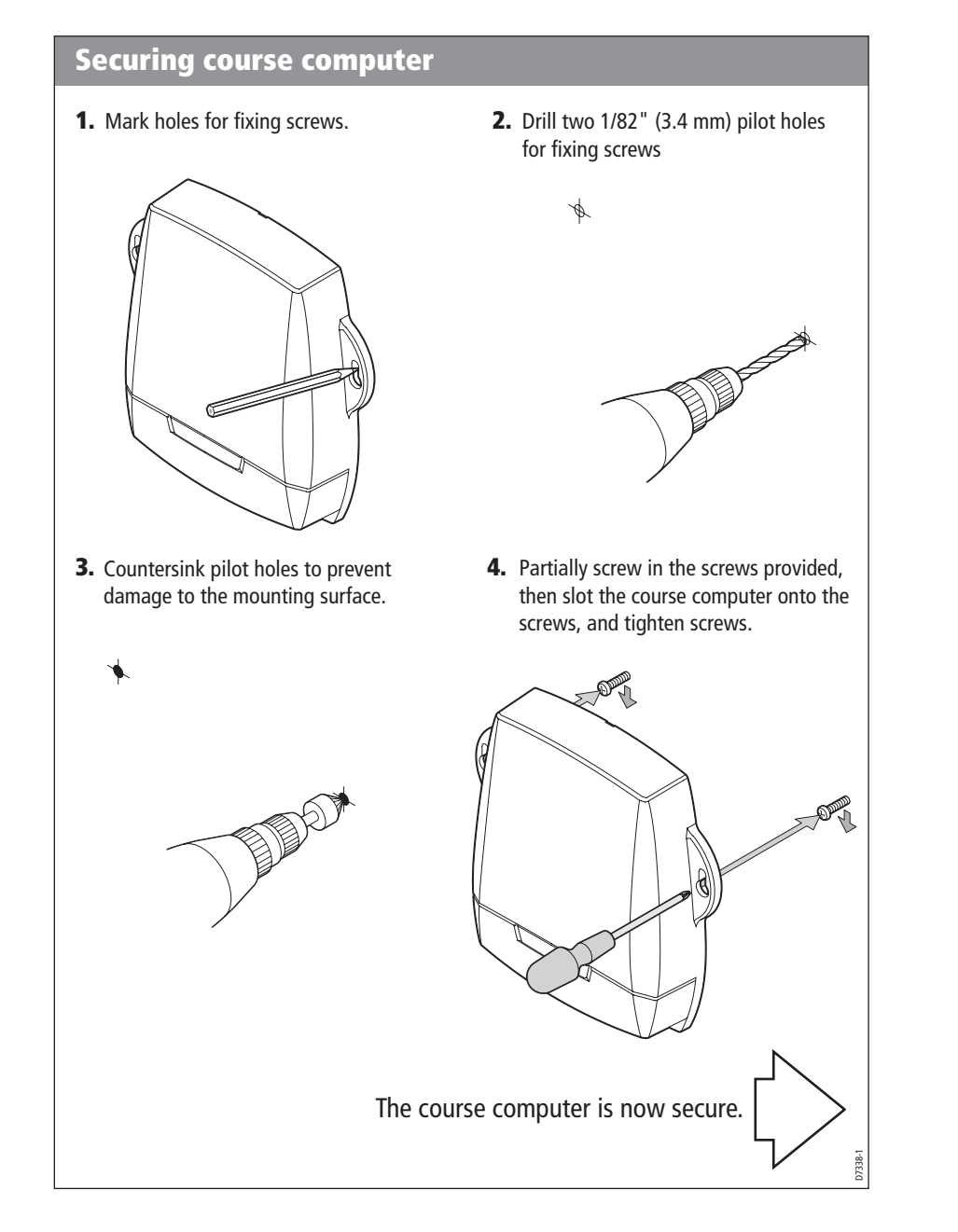

₱ 87040\_1.book Page 18 Wednesday, December 22, 2004 12:32 PM

18

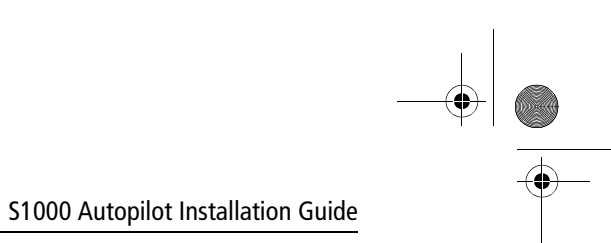

### 5. Fitting miscellaneous items

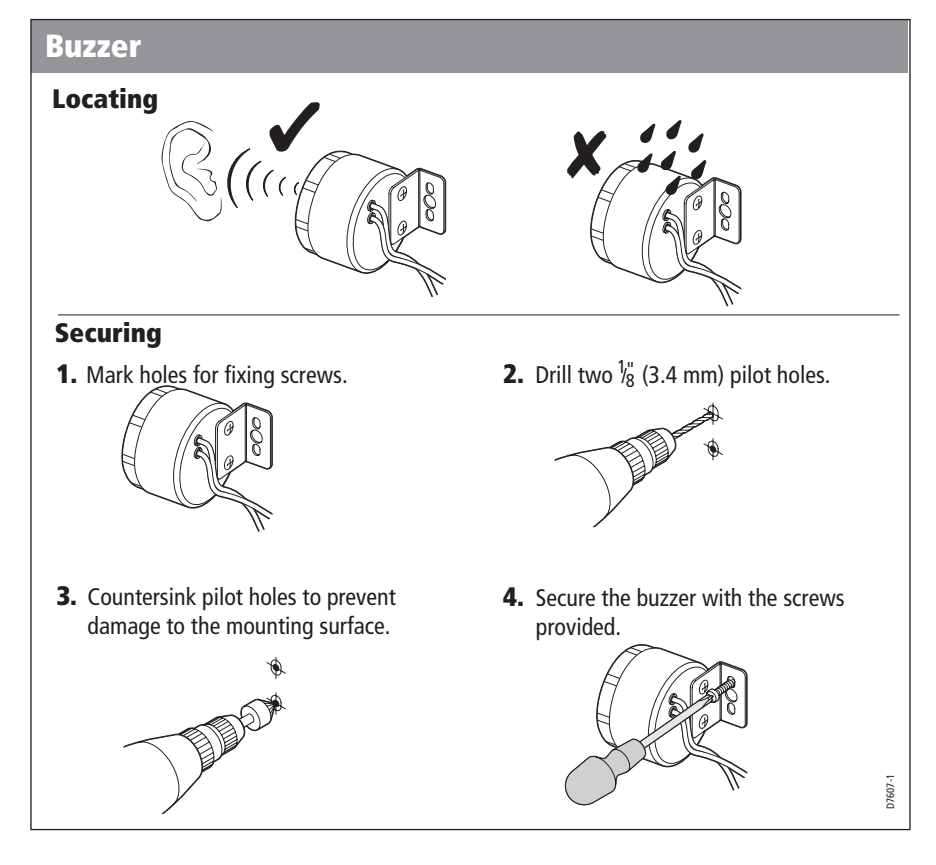

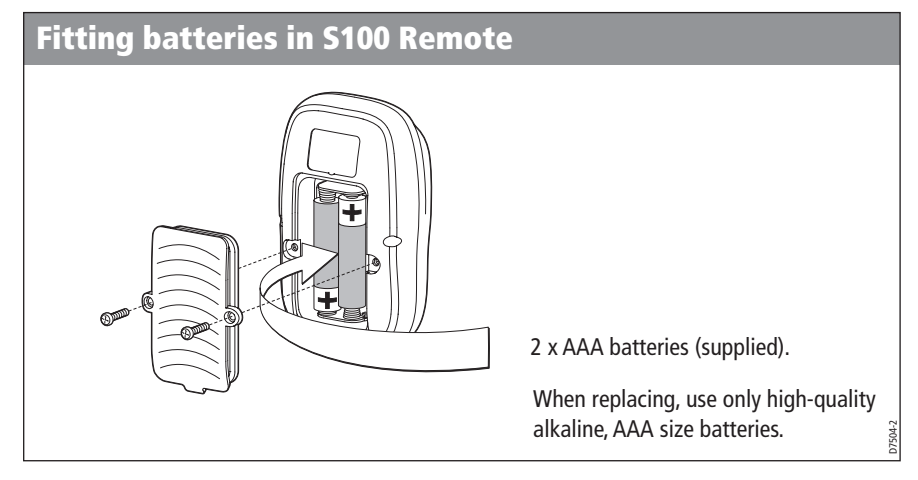

۲ 87040\_1.book Page 19 Wednesday, December 22, 2004 12:32 PM

 $(\mathbf{\Phi})$ 

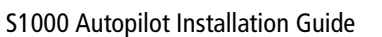

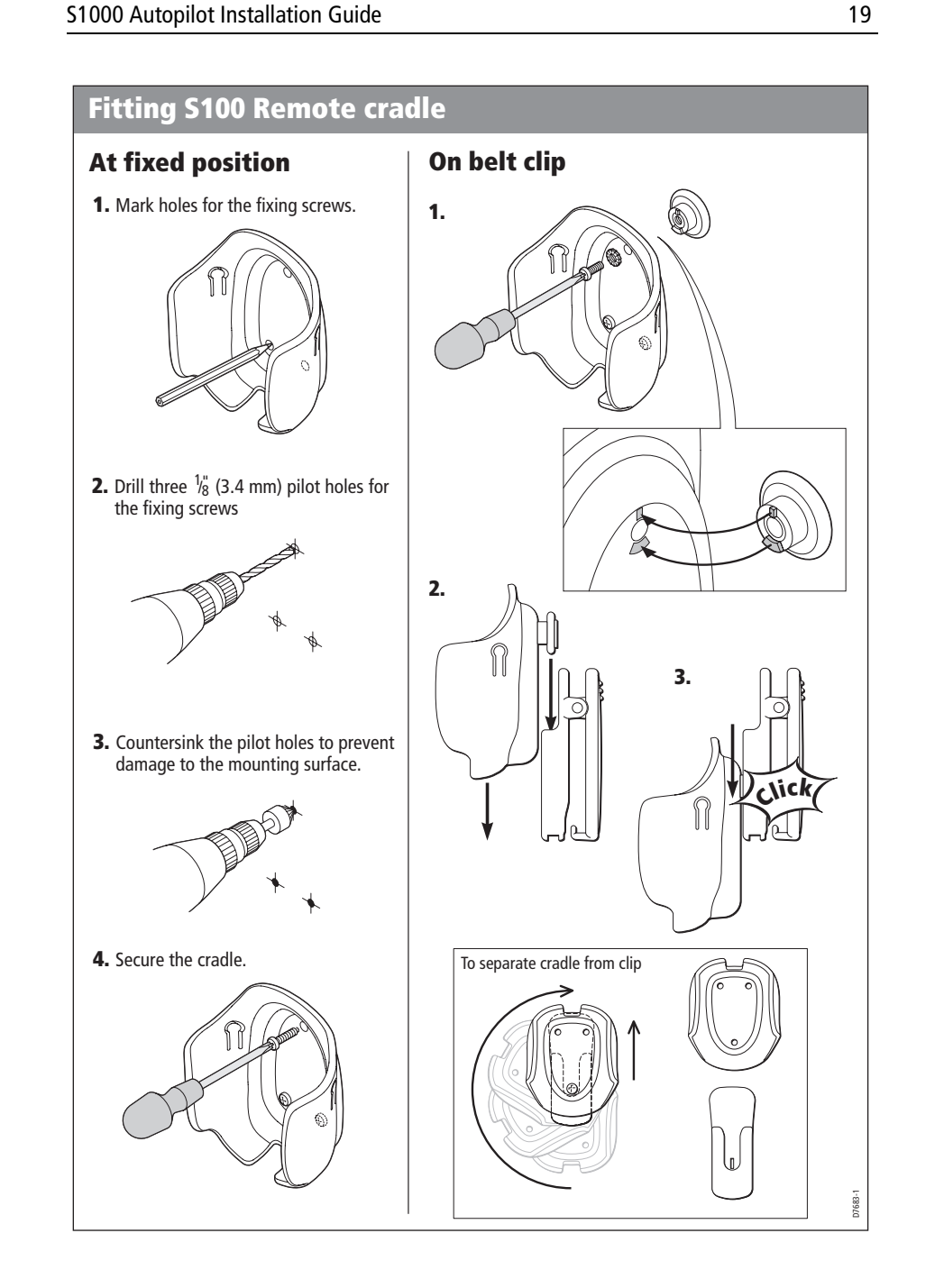

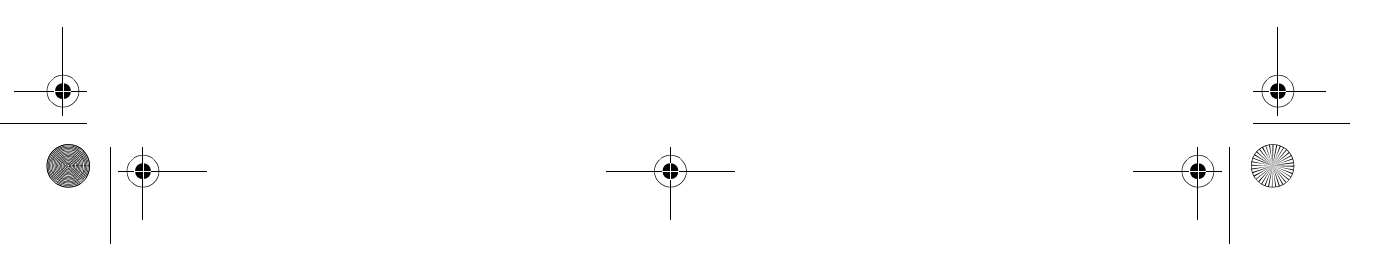

87040\_1.book Page 20 Wednesday, December 22, 2004 12:32 PM

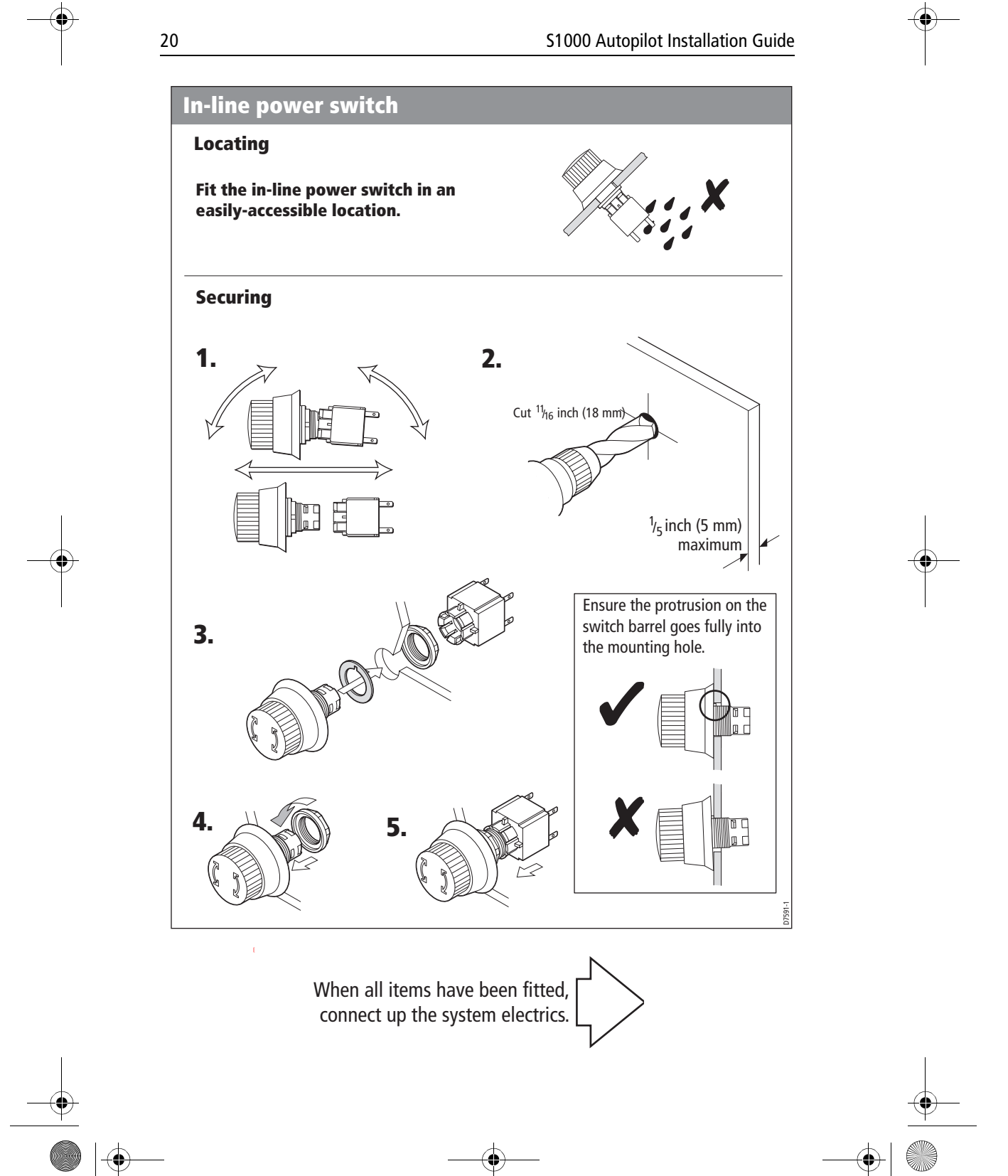

87040\_1.book Page 21 Wednesday, December 22, 2004 12:32 PM

S1000 Autopilot Installation Guide

### **6. Electrical connections**

### **Overview**

•

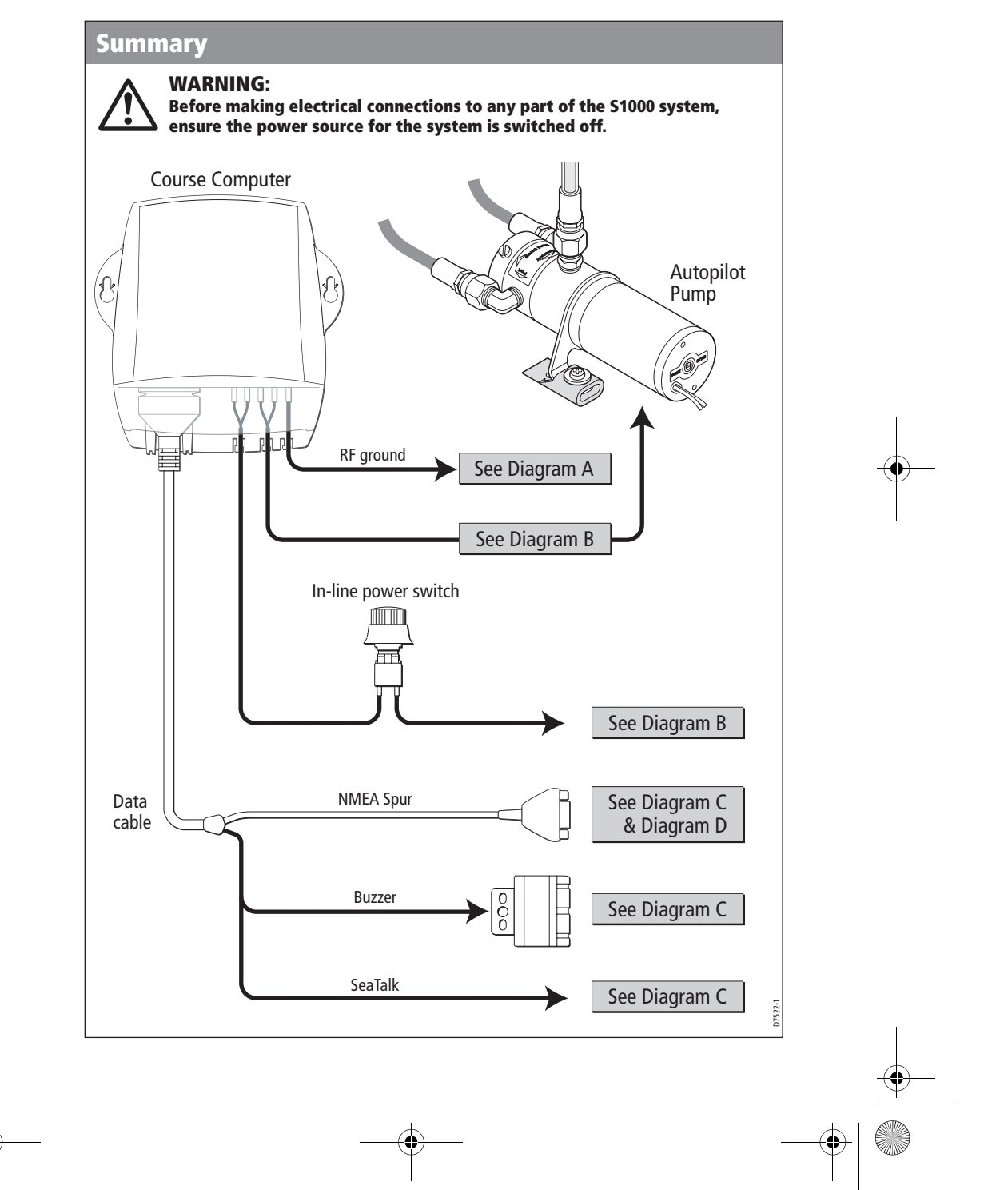

87040\_1.book Page 22 Wednesday, December 22, 2004 12:32 PM

#### S1000 Autopilot Installation Guide

#### **Connecting wires**

22

When you need to join thin, data wires, use the Scotchlock connectors provided.

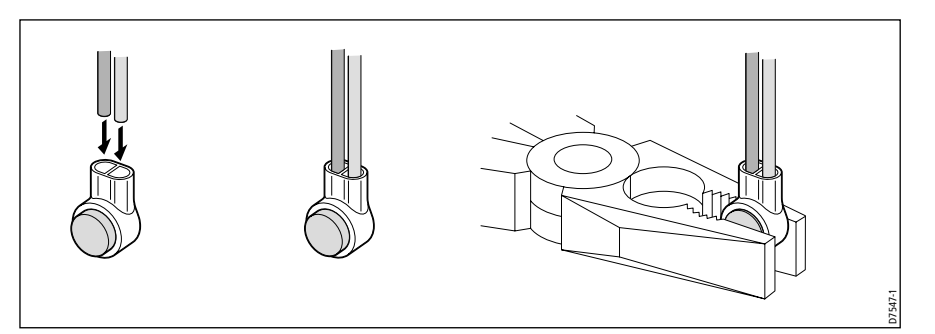

### **Procedures**

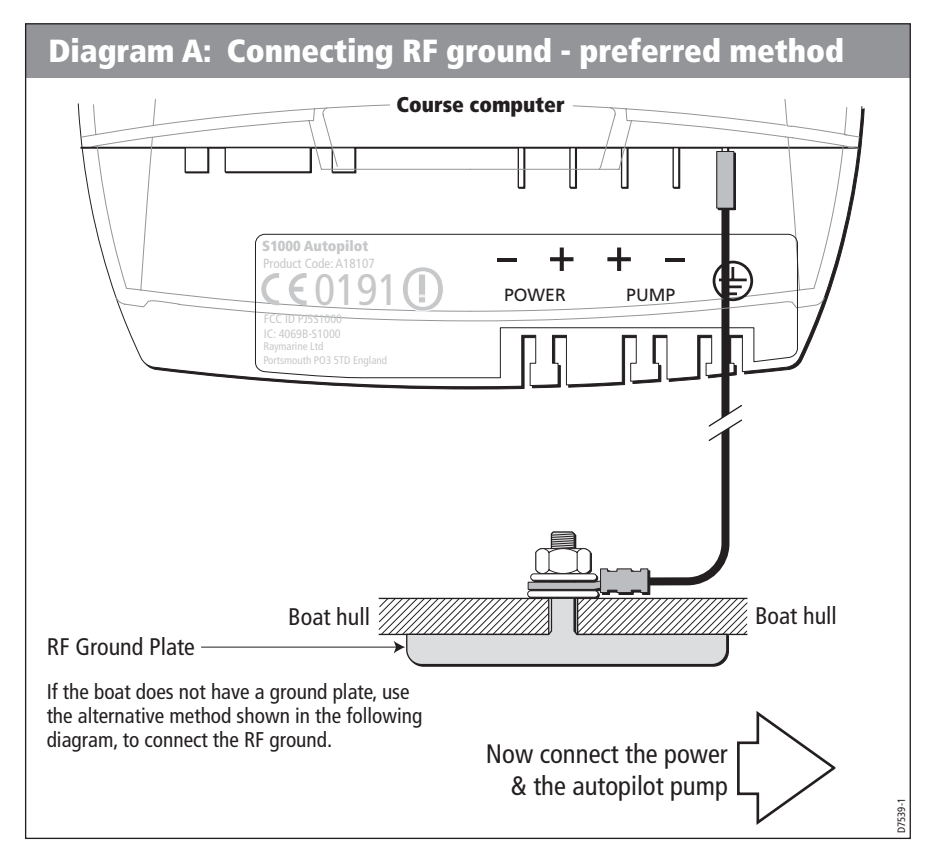

• 87040\_1.book Page 23 Wednesday, December 22, 2004 12:32 PM

 $(\mathbf{\bullet})$ 

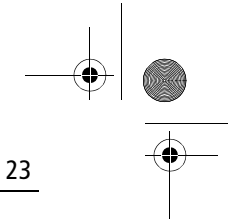

-•

#### S1000 Autopilot Installation Guide

### **Connecting RF ground - alternative method**

Note: Use this method of connecting the  $\bigoplus$  terminal, ONLY if the boat does not have an RF grounding plate.

Do NOT connect the terminal to any other point.

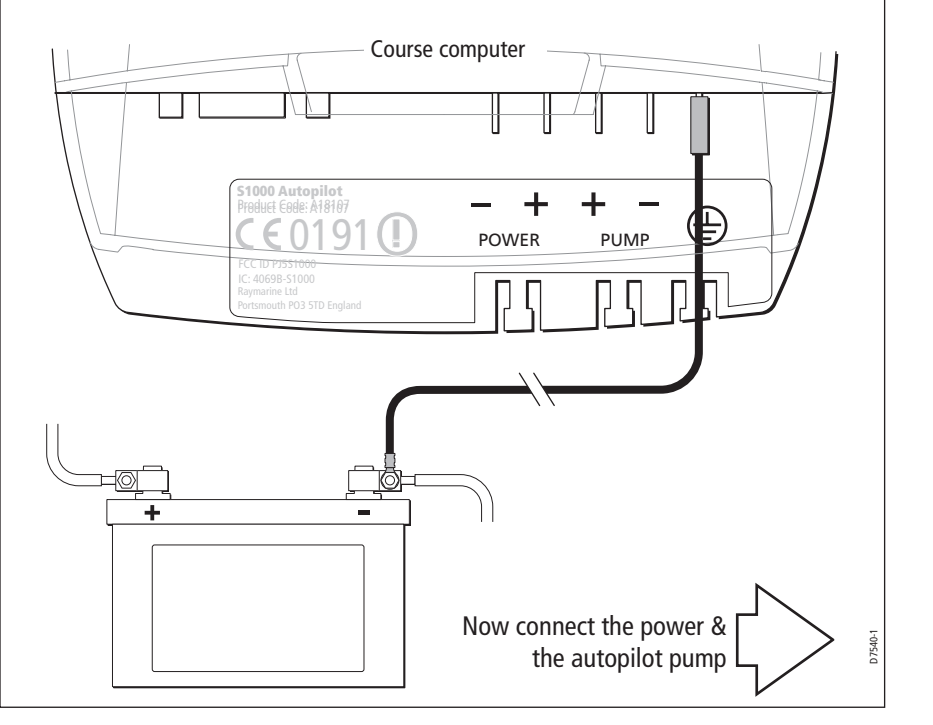

 $(\mathbf{\Phi})$ 87040\_1.book Page 24 Wednesday, December 22, 2004 12:32 PM

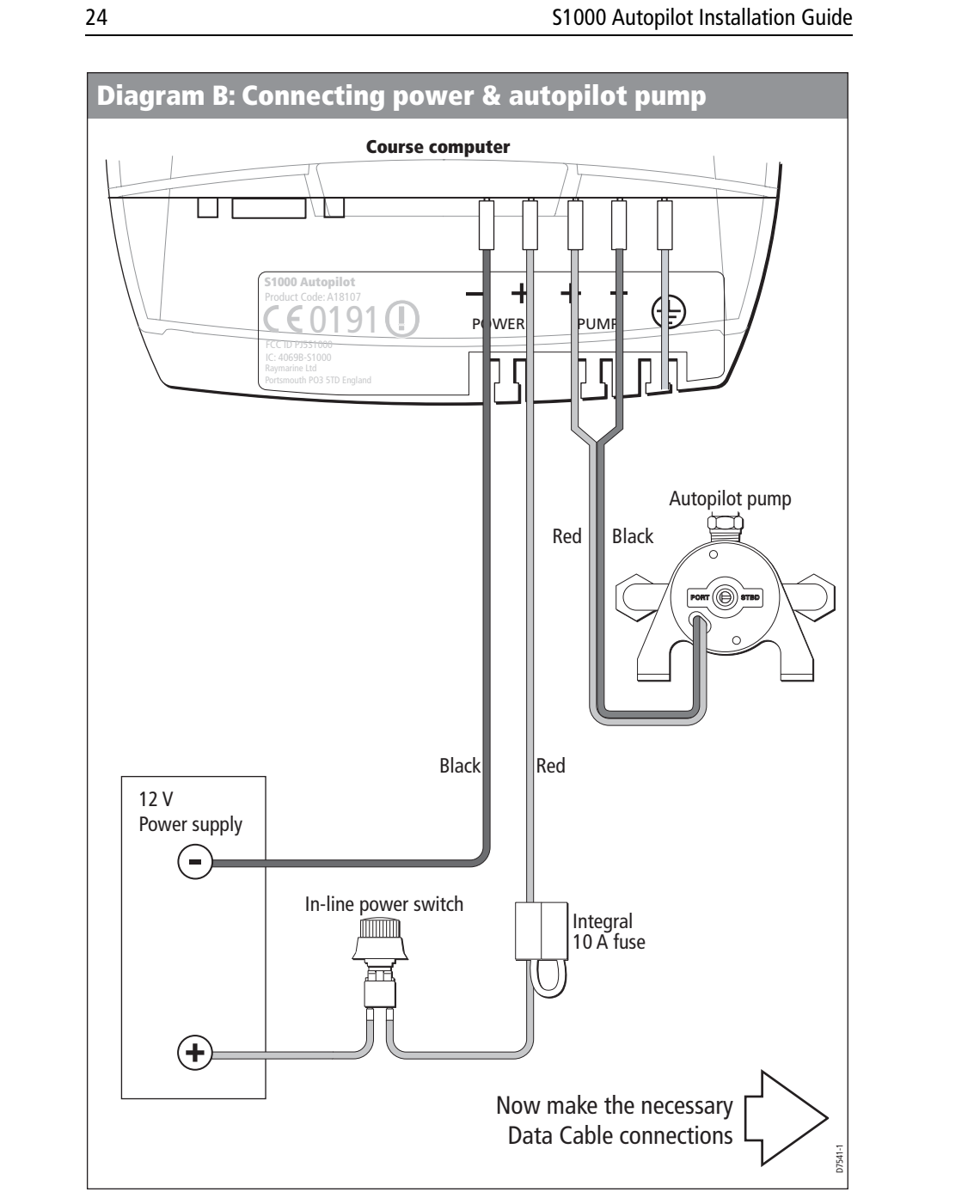

 $(\mathbf{\Phi})$ 

₱<u>870</u>40\_1.book Page 25 Wednesday, December 22, 2004 12:32 PM

#### S1000 Autopilot Installation Guide

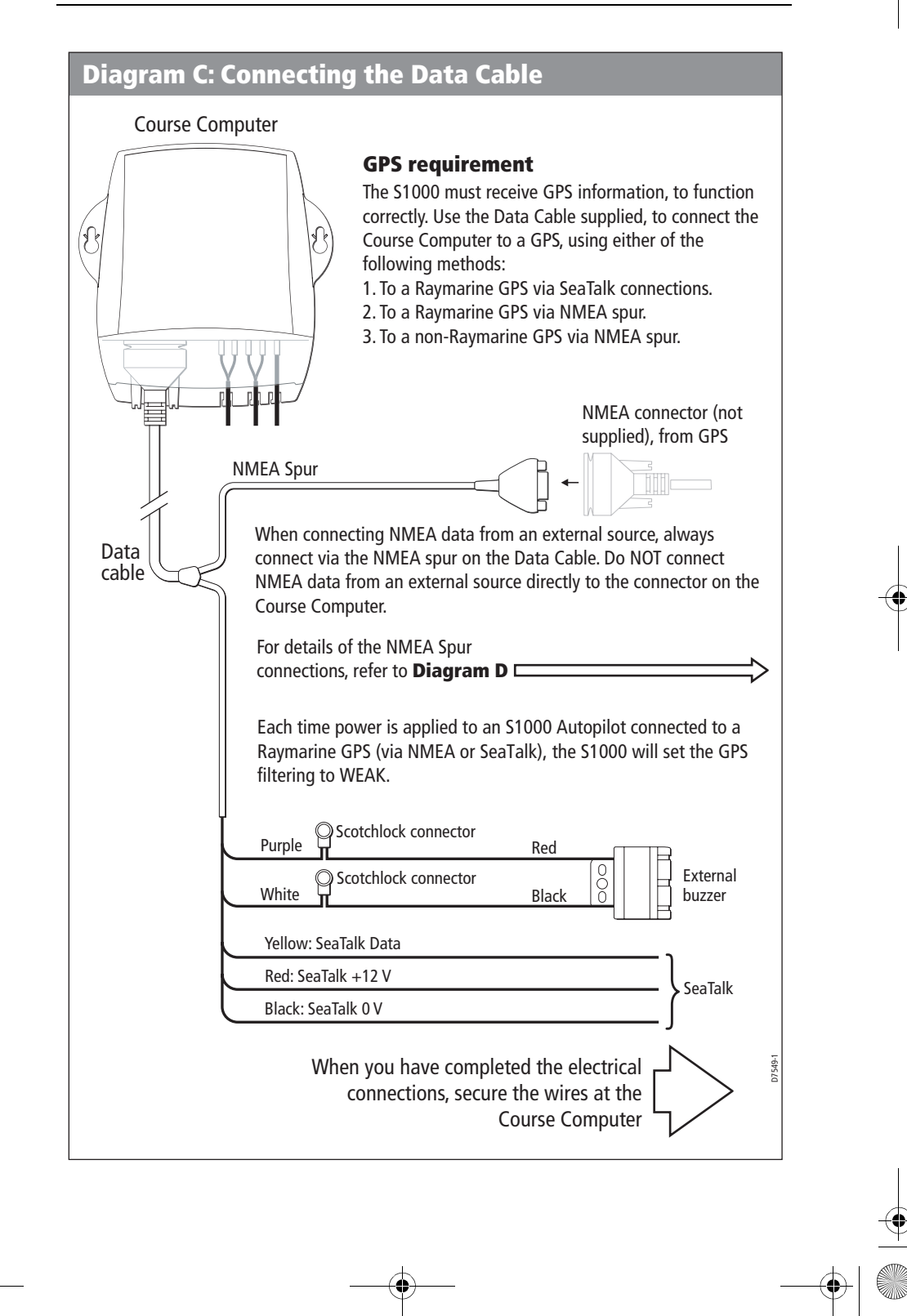

+ 87040\_1.book Page 26 Wednesday, December 22, 2004 12:32 PM

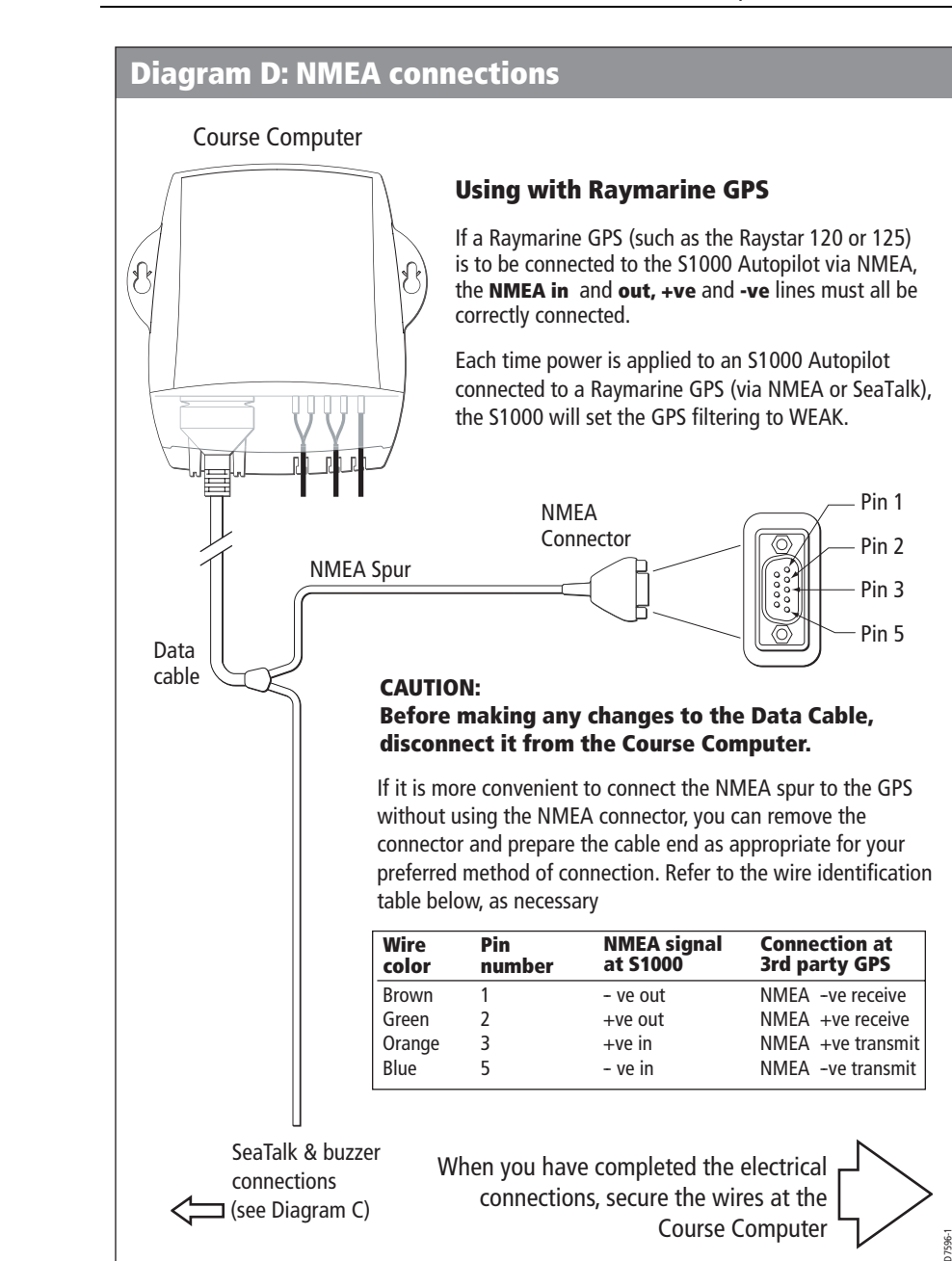

26

#### S1000 Autopilot Installation Guide

● 87040\_1.book Page 27 Wednesday, December 22, 2004 12:32 PM

### S1000 Autopilot Installation Guide

 $( \bullet )$ 

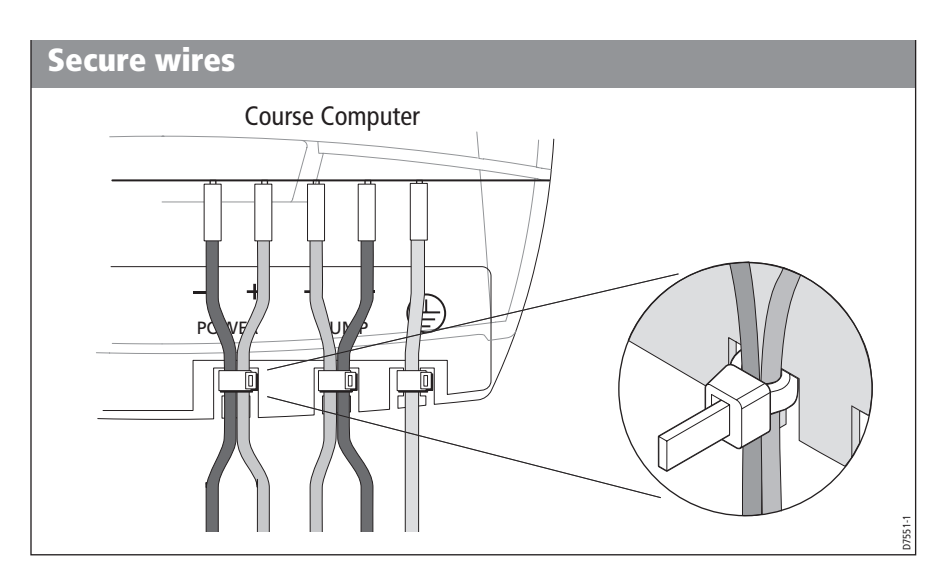

27

•

This completes the installation procedure. Now carry out the *Post installation* procedures (below).

87040\_1.book Page 28 Wednesday, December 22, 2004 12:32 PM

S1000 Autopilot Installation Guide

### 7. Post installation

28

When you have completed the installation of your S1000 Autopilot, use the following procedures to:

- Check the steering operation.
- Check the system for leaks.
- Switch on the autopilot, then use the commissioning procedure, to correctly set up the autopilot.

### **Steering operation**

Turn the wheel from hard over port, to hard over starboard. If the steering operates satisfactorily, proceed with the other post installation checks.

If the steering feels uneven and/or less responsive than it was before you installed your S1000 Autopilot, you may need to bleed the entire steering system. To do this, use the purge procedure at the following web address:

http://www.seastarsteering.com/OUTBOARD/oboard.htm?../FILL\_PURGE/FillPurge.htm&1

### **Checking for leaks**

### **Checking for leaks (sheet 1)**

- **1.** Ensure all hydraulic joints are secure, then turn the wheel to port. When the hard over point is reached, continue turning to port to pressurize the port lines, until the safety valve releases. At this point, the fluid in the port lines will be at maximum pressure and the wheel has a 'lumpy' feel when turned to port.
- **2.** With the port lines at maximum pressure, check the port lines for leaks, paying particular attention to the joints.

If a leak occurs, turn the wheel to starboard to release the pressure, then repair the leak and repeat step 1.

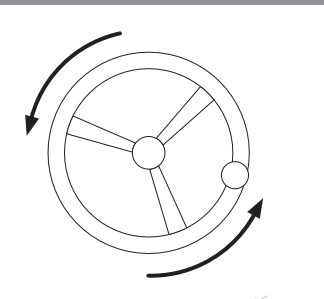

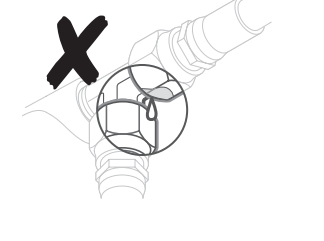

7502-

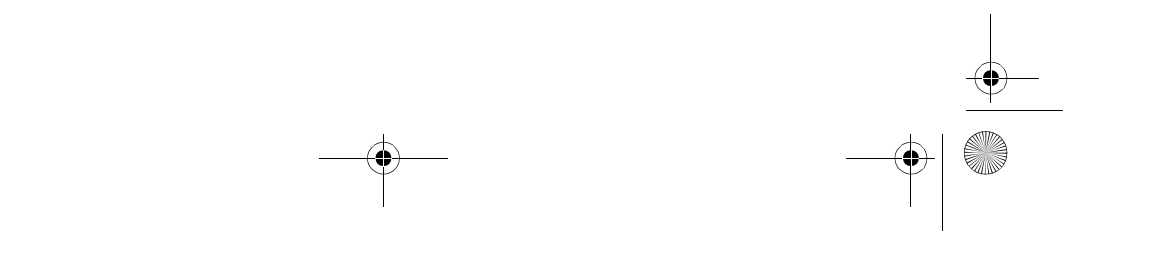

87040\_1.book Page 29 Wednesday, December 22, 2004 12:32 PM

#### S1000 Autopilot Installation Guide

### Checking for leaks (sheet 2)

- **3.** Turn the wheel to starboard, and when the hard over point is reached, continue turning to starboard to pressurize the starboard lines, until the safety valve releases. At this point, the fluid in the starboard line will be at maximum pressure and the wheel has a 'lumpy' feel when turned to starboard.
- 4. With the starboard lines at maximum pressure, check the starboard lines for leaks, paying particular attention to the joints.If a leak occurs, turn the wheel to port to release the pressure, then repair the leak and repeat step 3.
- **5.** After 24 hours, re-check the steering system to ensure there are still no hydraulic fluid leaks.

### Switch on & commissioning

### WARNING:

Before switching on power to the course computer, make sure that personnel are clear of the steering gear and that the boat is securely moored.

- 1. Switch on power to the S1000 system.
- 2. Carry out the commissioning procedure.

<del>8704</del>0\_1.book Page 30 Wednesday, December 22, 2004 12:32 PM

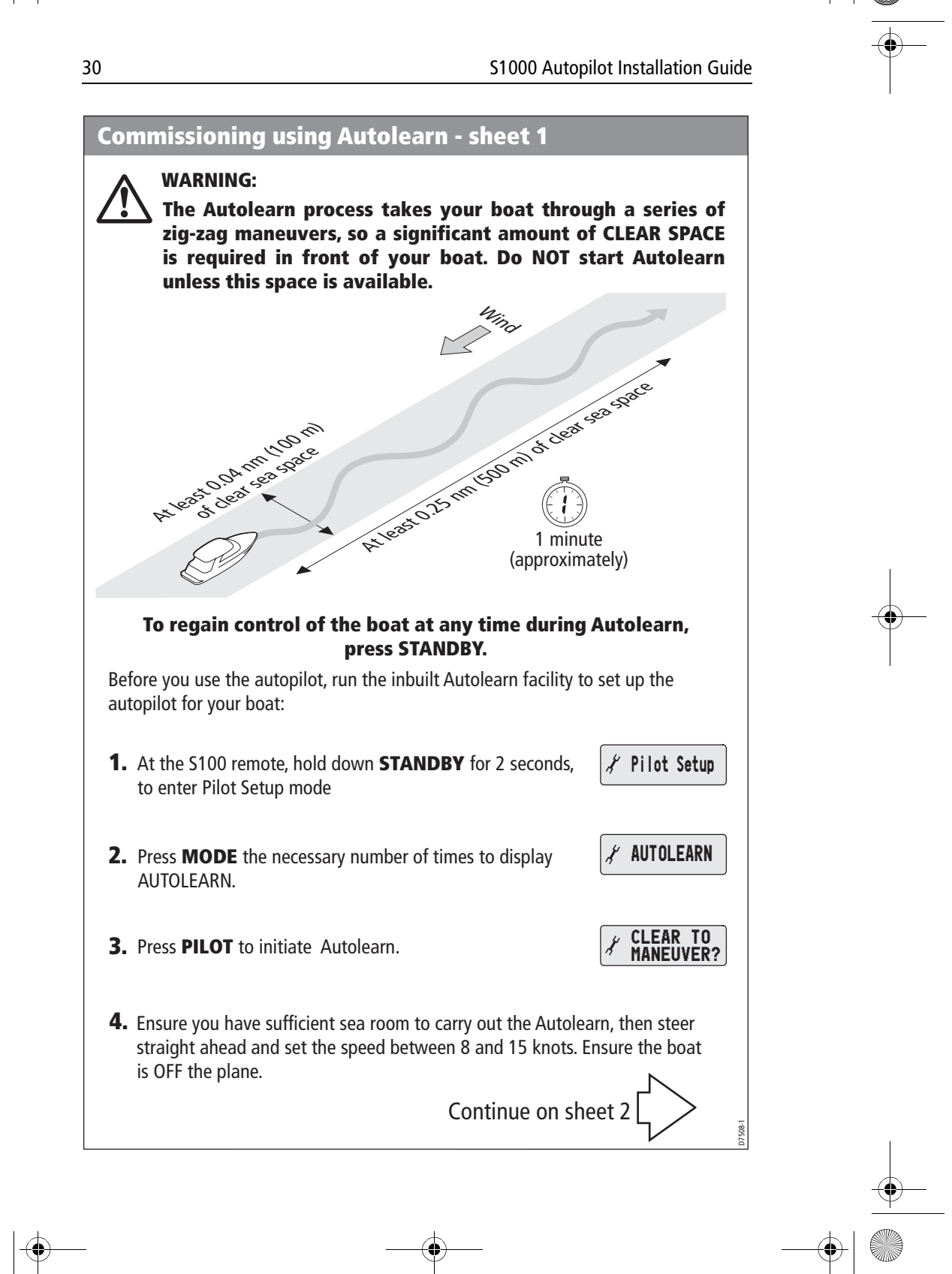

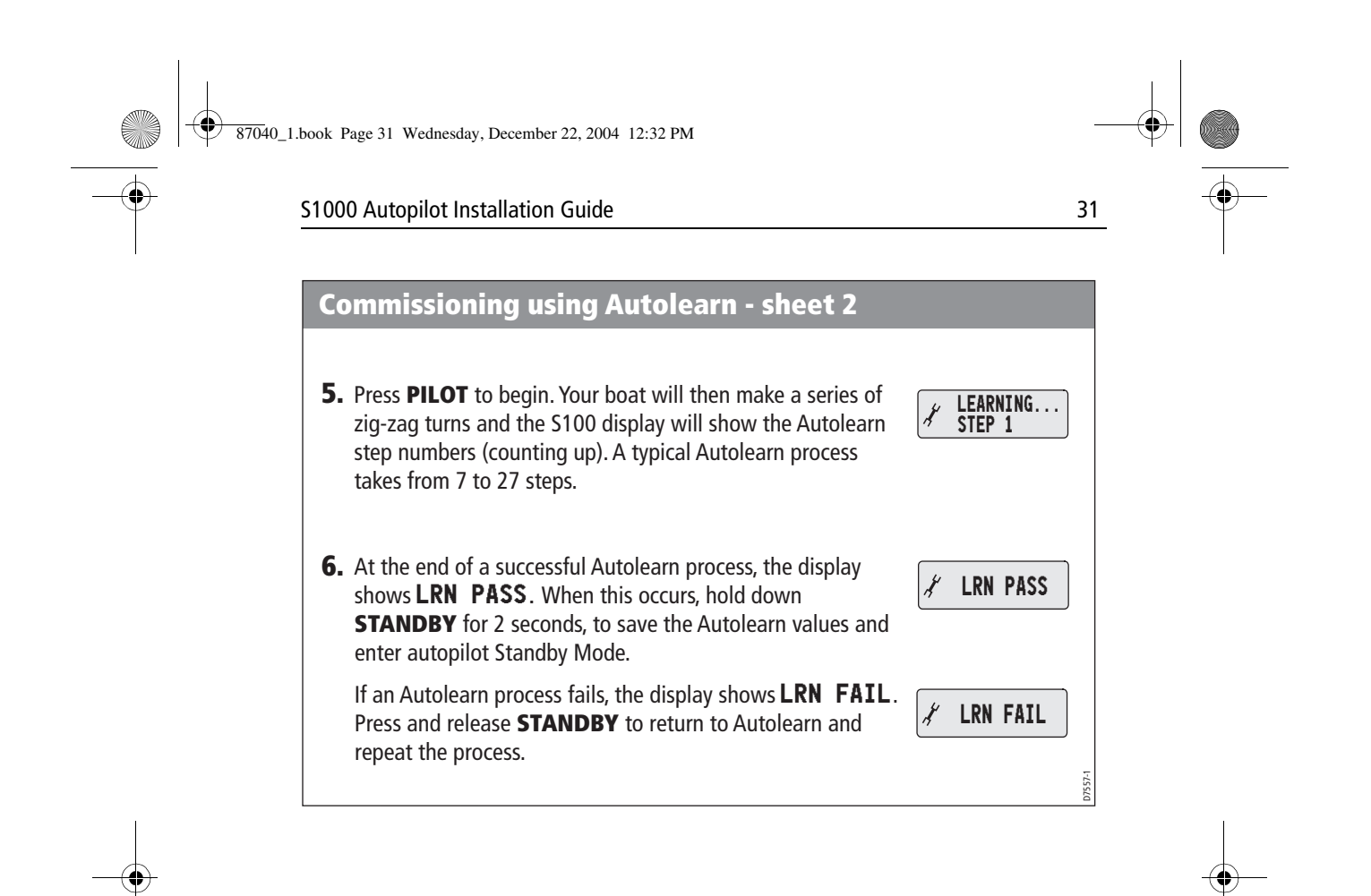

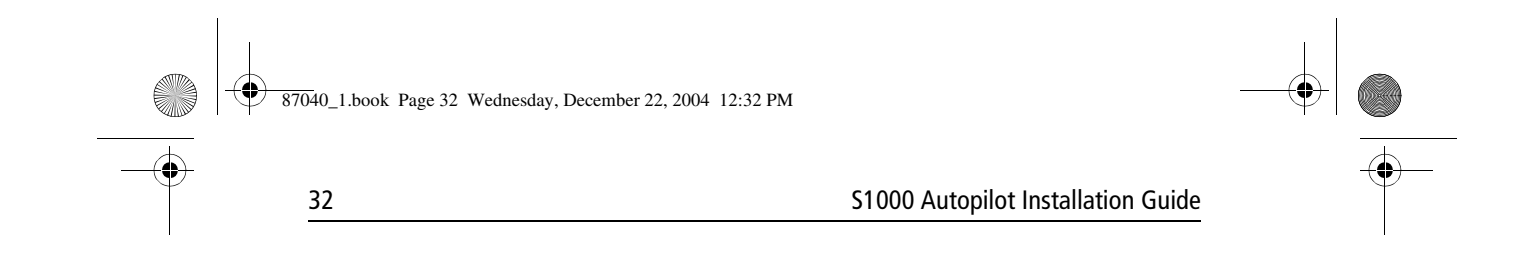

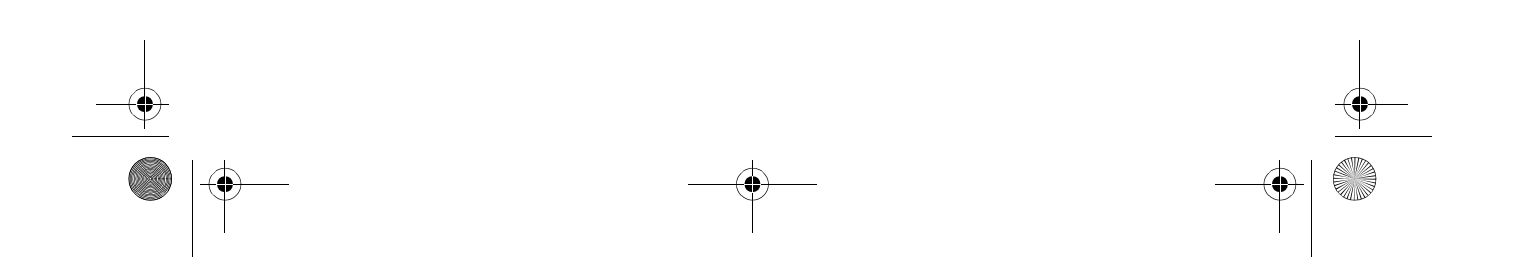

87040\_1.book Page 33 Wednesday, December 22, 2004 12:32 PM

S1000 Autopilot Installation Guide

### Specifications

#### System

Approvals: FCC, EMC, CE, IC

### **Autopilot pump**

Voltage:10.5 V dc to 13.8 V dc Current consumption: 4 A at 100 psi (69 kP), 7 A at 500 psi (3449 kP) Dimensions: 6.5 in (165 mm) x 2.5 in (65 mm) x 3.2 in (82 mm) Weight: 3 lbs (1.4 kg) 33

### **Course computer**

Voltage: 12 V dc Current consumption: 10 A, maximum

4 A, nominal

Dimensions: 6.5 in (165 mm) x 6.7 in (170 mm) x 1.73 in (44 mm) Data In/Out: SeaTalk, NMEA 0183

### S100 Remote

Voltage: 3 V, supplied by two internal, 'AAA' batteries. Dimensions: S100 Remote only: 101 mm x 60.5 mm x 35 mm Remote in cradle:103 mm x 66 mm x 44 mm

Waterproofing: IPX 6

#### **Hydraulic fittings**

Tapered thread: <sup>1</sup>/<sub>4</sub> NPT (National Pipe Thread) Hose connection thread: <sup>9</sup>/<sub>16</sub> UNEF (Unified Extra Fine)

#### **Hydraulic fluid**

Recommended Types: Canmet Steering Fluid. High VI, ISO 15 Hydraulic Oil SeaStar/BayStar Marine Steering Fluid

Other suitable Types:

ypes: Texaco HO15 Shell Aero 4 Esso Univis N15 Chevron Aviation Fluid A Mobil Aero HFA Fluids meeting MIL H5606 specifications 7040\_1.book Page 34 Wednesday, December 22, 2004 12:32 PM

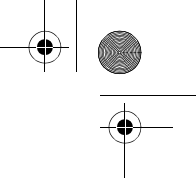

#### S1000 Autopilot Installation Guide

### **Safety notices**

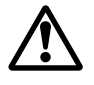

34

WARNING: Product installation & operation

This equipment must be installed and operated in accordance with the Raymarine instructions provided. Failure to do so could result in personal injury, damage to your boat and/or poor product performance.

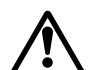

WARNING: Electrical safety

Make sure you have switched off the power supply before you start installing this product.

#### Information

To the best of our knowledge, the information in this guide was correct when it went to press. However, Raymarine cannot accept liability for any inaccuracies or omissions it may contain.

In addition, our policy of continuous product improvement may change specifications without notice. Therefore, Raymarine cannot accept liability for any differences between the product and this guide.

### **EMC Installation Guidelines**

All Raymarine equipment and accessories are designed to the best industry standards for use in the recreational marine environment.

Their design and manufacture conforms to the appropriate Electromagnetic Compatibility (EMC) standards, but correct installation is required to ensure that performance is not compromised. Although every effort has been taken to ensure that they will perform under all conditions, it is important to understand what factors could affect the operation of the product.

The guidelines given here describe the conditions for optimum EMC performance, but it is recognized that it may not be possible to meet all of these conditions in all situations. To ensure the best possible conditions for EMC performance within the constraints imposed by any location, always ensure the maximum separation possible between different items of electrical equipment.

For **optimum** EMC performance, it is recommended that **wherever possible**:

- Raymarine equipment and cables connected to it are:
  - At least 3 ft (1 m) from any equipment transmitting or cables carrying radio signals e.g. VHF radios, cables and antennas. In the case of SSB radios, the distance should be increased to 7 ft (2 m).
  - More than 7 ft (2 m) from the path of a radar beam. A radar beam can normally be assumed to spread 20 degrees above and below the radiating element.
- The equipment is supplied from a separate battery from that used for engine start. Voltage drops below 10 V in the power supply to our products, and starter motor transients, can cause the equipment to reset. This will not damage the equipment, but may cause the loss of some information and may change the operating mode.
- Raymarine specified cables are used. Cutting and rejoining these cables can compromise EMC performance and must be avoided unless doing so is detailed in the installation manual.
- If a suppression ferrite is attached to a cable, this ferrite should not be removed. If the ferrite needs to be
  removed during installation it must be reassembled in the same position.

**97040\_1.book Page 35 Wednesday, December 22, 2004 12:32 PM** 

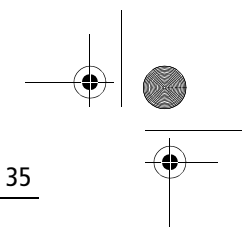

### S1000 Autopilot Installation Guide

### **Suppression Ferrites**

The following illustration shows typical cable suppression ferrites used with Raymarine equipment. Always use the ferrites supplied by Raymarine.

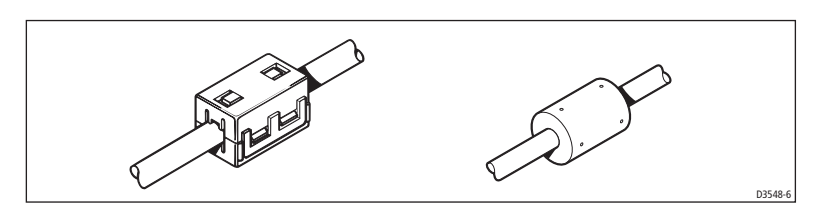

### **Connections to Other Equipment**

If your Raymarine equipment is to be connected to other equipment using a cable not supplied by Raymarine, a suppression ferrite MUST always be attached to the cable near the Raymarine unit.

 $\odot$ 87040\_1.book Page 36 Wednesday, December 22, 2004 12:32 PM

۲

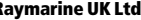

**Raymarine UK Ltd,** Quay Point, Northarbour Road Portsmouth, Hampshire PO6 3TD, United Kingdom. Tel: +44 (0) 23 9269 3611 Fax: +44 (0) 23 9269 4642 www.raymarine.com

¢

Raymarine Inc, 22 Cotton Road, 22 Cotton Road, Unit D, Nashua, New Hampshire 03063-4219, USA. Tel: +1 603.881.5200 Fax: +1 603.864.4756 www.raymarine.com

# Raymarine

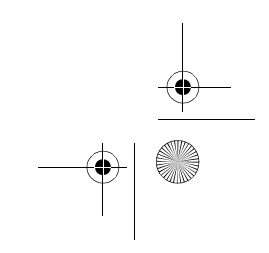